# Product Management Guide (Bulk & Manual)

# ZALORA

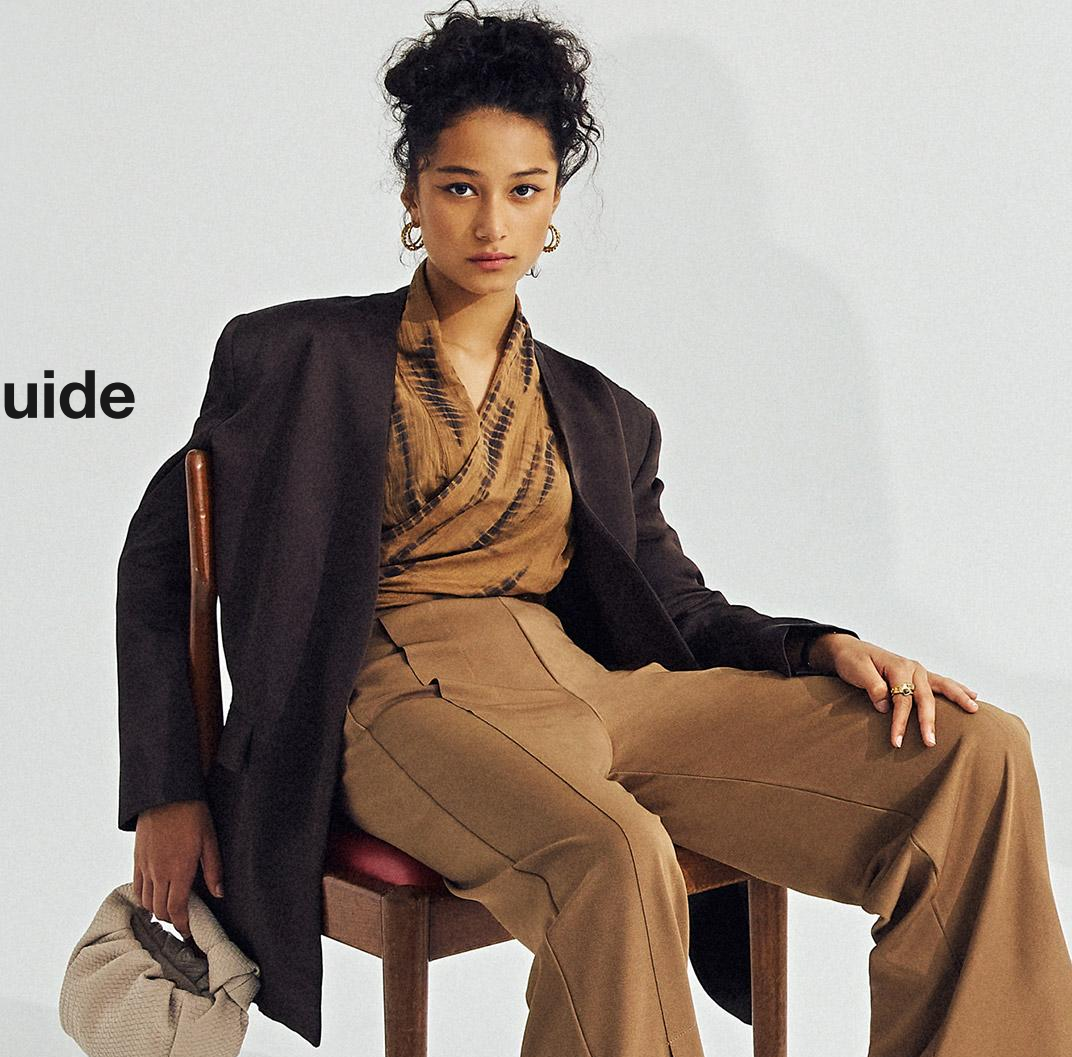

# ZALORA

# **Contents Overview**

- 1. General information on the catalog menu
- 2. How to change product prices & stock
- 3. How to change product descriptions & sizes
- 4. How to change photos
- 5. How to change product status
- 6. Creating product groups
- 7. Deleting products on seller center

2025

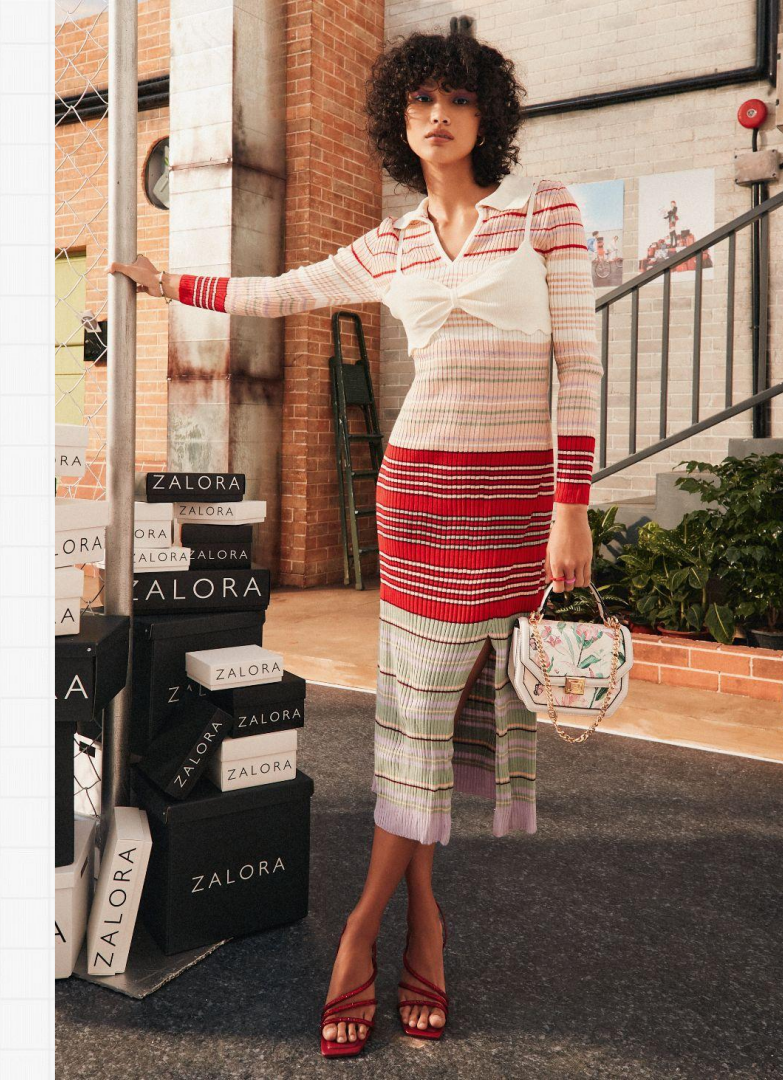

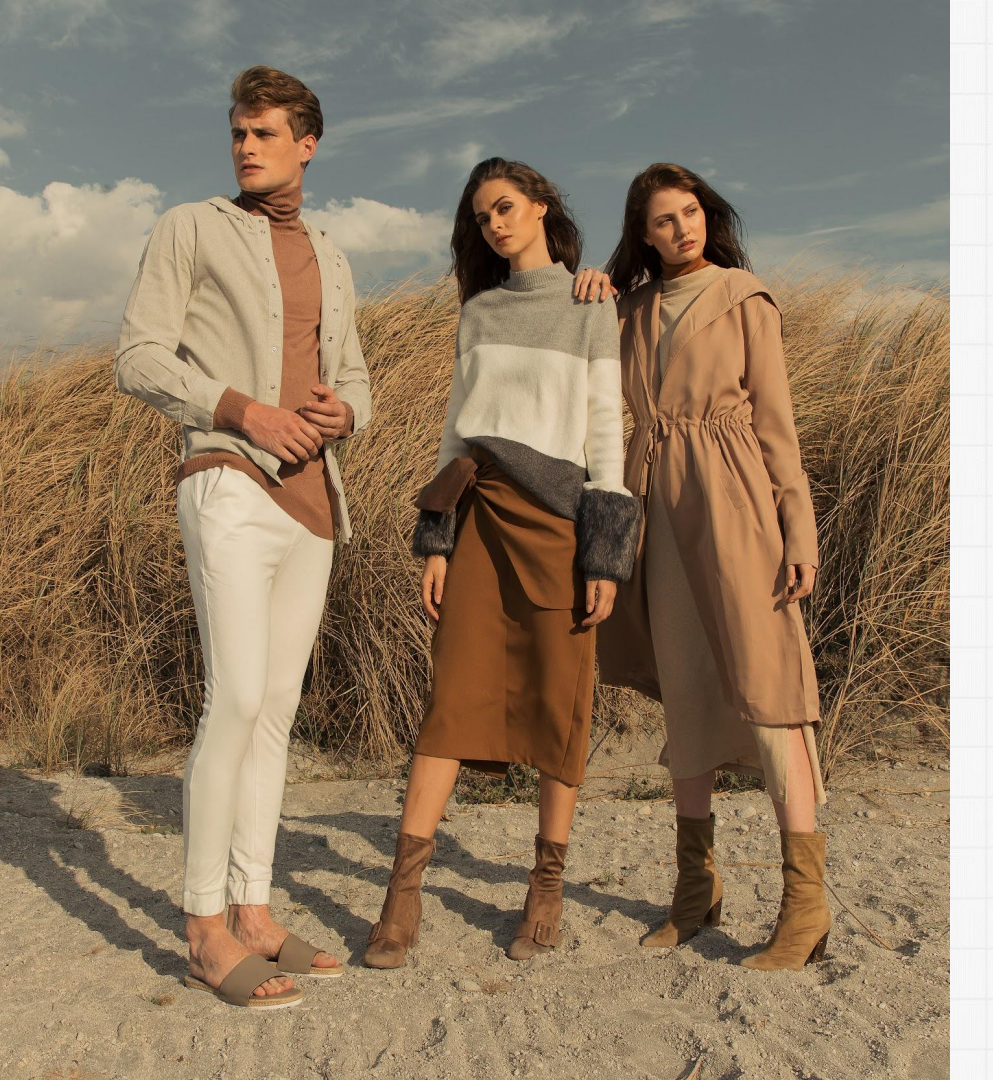

# General Information On The Catalog Menu

# Seller Center Main Dashboard View (New UI)

| ≡              | Z SELLER CENTER                                       |   | Q Search                                            |                                    |         |                                                     |            | 🔒 MP Test Seller! ဂိ                                                                                                |
|----------------|-------------------------------------------------------|---|-----------------------------------------------------|------------------------------------|---------|-----------------------------------------------------|------------|----------------------------------------------------------------------------------------------------|
| Ю H            | lome<br>Catalog                                       | ^ | Welcome back, MP Tes<br>☆ Your Seller rating: 2.0/5 | t Seller!                          |         |                                                     |            | 20 open promotions View all                                                                                         |
| AL<br>Ac       | ull Products<br>add Product                           |   | Here's what's happening                             |                                    |         |                                                     |            | [Flash Sale W18] 5.5 Voucher 20%<br>No Min. Max Cap 500K<br>Registration ends in 8 hours<br>2 May 2025 - 7 May 2025 |
| Ma             | lanage Images                                         |   | Required actions                                    |                                    |         |                                                     |            | Percentage Voucher promotion<br>Seller funded portion: 100%                                                         |
| Re<br>ZA<br>Se | estricted Brands<br>ALORA Production<br>ervices (ZPS) |   | Pending orders ><br>Approved products >             |                                    | 0<br>42 | Rejected products ><br>Pending products >           | 594<br>517 | Join Promotion                                                                                                    |
| ᄓ렸             | Irders                                                | ~ | Tatal calor                                         |                                    |         | Total arder items                                   |            | [Flash Sale W18] 5.5 Weekend                                                                                        |
| 🛱 Pr           | romotions                                             | ~ | Updated live                                        | View report:                       | s       | Updated live                                        |            | Max Cap 5000K                                                                                                    |
| 🗗 Fi           | inance<br>Reports                                     | ~ | IDR 0.00<br>Product sales last 7 days               | <b>↓ 0%</b><br>Down from Last week |         | 10 个0%<br>Order items last 7 days Up from last week |            | Registration ends in 8 hours<br>3 May 2025 - 4 May 2025<br>Percentage Voucher promotion                             |
| <u>∠</u> Za    | alora Ads Platform                                    | n | a1                                                  |                                    |         | 12]                                                 |            | Seller funded portion: 100%                                                                                         |
| -∿ Sy          | ystem                                                 | ~ | ×9                                                  |                                    |         | **                                                  |            | Join Promotion                                                                                                    |
| 🖬 St           | itore Builder                                         | ~ | 3                                                   |                                    |         | 9-                                                  |            |                                                                                                    |
| € Pl           | latform Services                                      | ~ | 2                                                   |                                    |         | 6-                                                  |            |                                                                                                    |
|                |                                                       |   | 1                                                   |                                    |         | 3                                                   |            |                                                                                                    |
| @ Se           | ettings                                               | ~ | 1                                                   |                                    |         | 5                                                   |            |                                                                                                    |
| Эн             | lelp & FAQs                                           | ~ | 0-Tue Wed Thu                                       | Fri Sat Sun Mon                    | -       | 0                                                   | Mon        | 0                                                                                                    |
| D Co           | Contact us                                            |   |                                                     |                                    |         |                                                     |            | e                                                                                                    |
| 습 Ra           | late this page                                        |   | Last 7 days                                         | Previous 7 days                    |         | Last 7 days Previous 7 days                         |            |                                                                                                    |

## **PRODUCT OVERVIEW OF THE NEW UI DASHBOARD**

This is the main section on the product module, where the user can see all their products and manage based on their operations.

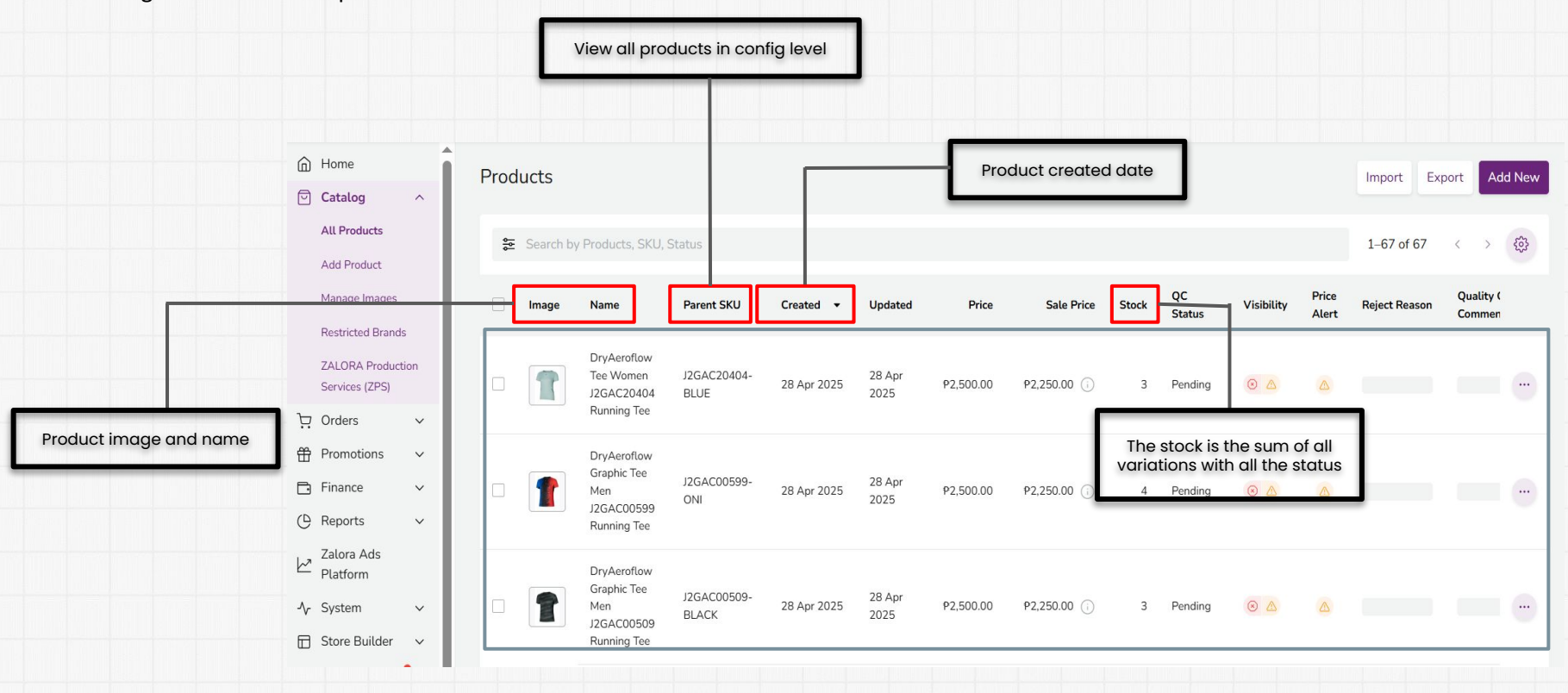

## PRODUCT OVERVIEW OF THE NEW UI DASHBOARD

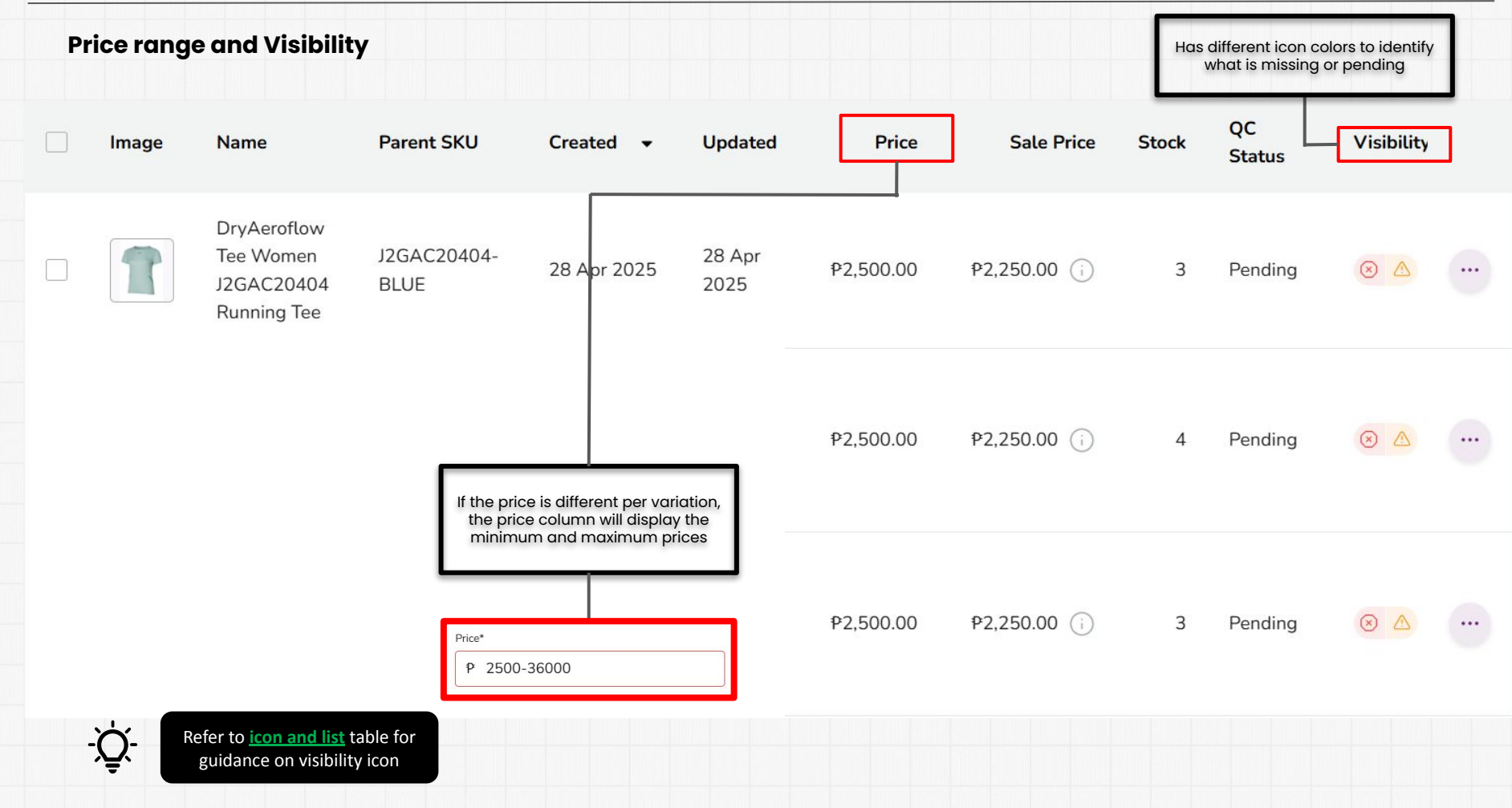

# **ICON GUIDELINES**

| lcon      | Rule                                                              |
|-----------|-------------------------------------------------------------------|
|           | All the points in the list are green but there is a warning icon  |
| •         | All the points in the list are green but, no warning              |
| <b>()</b> | At least one point in the list is red and there is a warning icon |
| 0         | At least one point in the list is red                             |

#### List guidelines

| List                      | Rule                                                        | List                             | Rule                                                                                           |
|---------------------------|-------------------------------------------------------------|----------------------------------|------------------------------------------------------------------------------------------------|
| Product<br>status is      | All variations with status inactive                         | Images uploaded                  | Product set dont have images uploaded                                                          |
| active                    | Minimum 1 variation on the<br>product set has status active |                                  | ✓ Product set has at least 1 image                                                             |
| Seller status             | seller status is inactive                                   | Product has active<br>categories | Primary category of the product set is not status active                                       |
| is active                 | V seller status is active                                   |                                  | Primary category of the product set has status active                                          |
| Quality                   | QC product status is rejected                               | Brand is approved                | Brand is not approved                                                                          |
| approved                  | V QC product status is approved                             |                                  | V Brand is approved                                                                            |
|                           | ▲ QC product status is pending                              | Product is authorized            | Product was rejected for a reason with the flag is<br>SetToNotAuthorized                       |
| Brand status<br>is active | V Brand status is active                                    |                                  | QC product status is approved or rejected with a reason without<br>the flag SetToNotAuthorized |
|                           | Brand status is inactive                                    | Latest version not               | Not yet unloaded to shop                                                                       |
| Variants with price 0     | ▲ price for at least one variation is<br>=0                 | yet uploaded to shop             | ✓ Uploaded to shop                                                                             |
| Variants with<br>Stock 0  | ▲ stock for at least one variation is stock = zero          |                                  | ▲ Latest version not yet uploaded to shop                                                      |

After entering the seller center, click the Catalog Menu > All Products

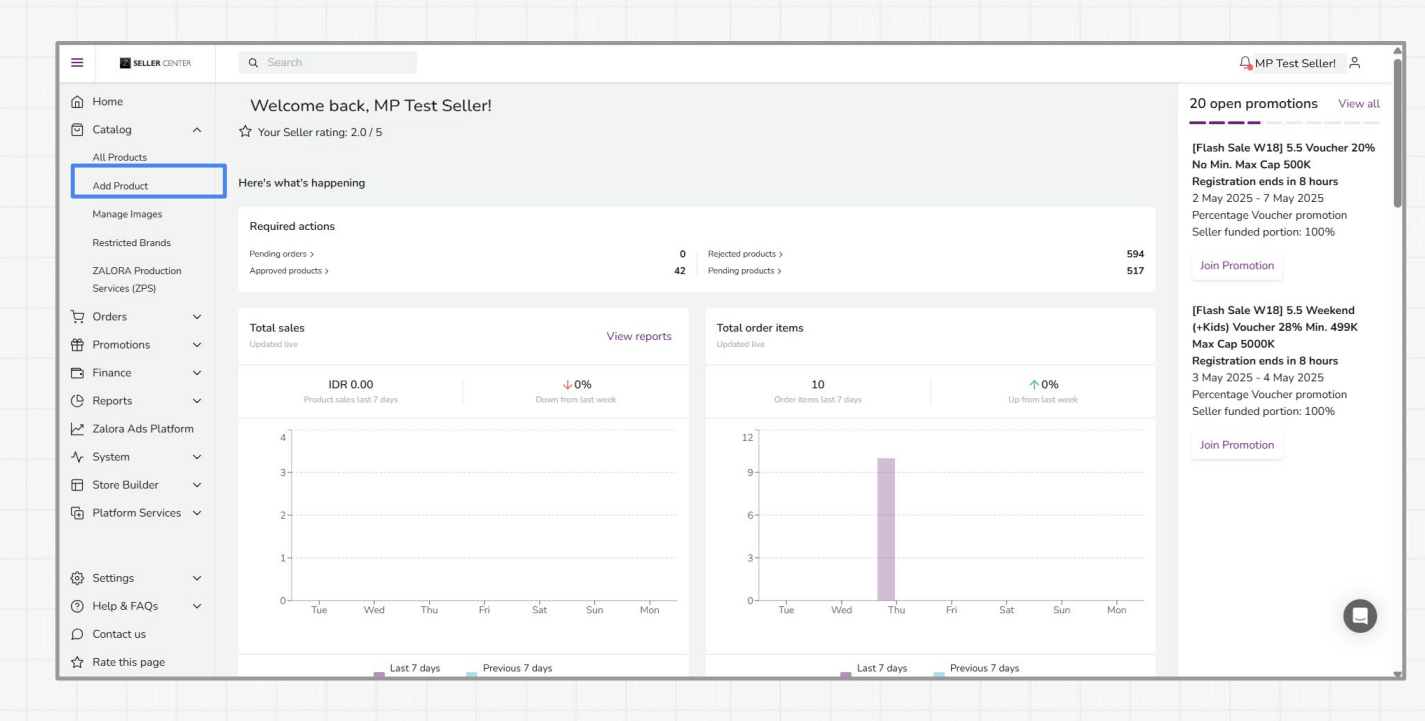

To see all your product lists that have been uploaded to Seller Center, click Catalog > All Products

| ( | Catalog  All Products               | Products<br>Take me to the old | products >            |            |             |                |               | Impo       | ort E   | xport     | Add New |
|---|-------------------------------------|--------------------------------|-----------------------|------------|-------------|----------------|---------------|------------|---------|-----------|---------|
|   | Add Product<br>Manage Images        | Search by F                    | Products, SKU, Status |            |             |                |               | 1–2        | 0 of 79 | <         | > 🔅     |
|   | Restricted Brands                   | Image                          | Name                  | Parent SKU | Created 🔻   | Updated        | Price         | Sale Price | Stock   | Visibilit | .y      |
|   | ZALORA Production<br>Services (ZPS) |                                | test cardigan muslim  | testlinen  | 22 Nov 2024 | 16 Dec<br>2024 | IDR 10,000.00 | -          | 0 ()    | ~         |         |

To see all product lists that have been published on the Zalora website, click the Filter menu, select Live.

| Products                                                                     | Import F    | Export         | Add Nev | I |
|------------------------------------------------------------------------------|-------------|----------------|---------|---|
| Search by Products, SKU, Status                                              | 1-20 of 480 | <              | > 😳     |   |
| Start typing to search for brand, category, tag, status, product name or SKU | Visibility  | Price<br>Alert |         |   |
| Live<br>Deleted Products                                                     | <u> </u>    | ۵              |         |   |
| Rejected                                                                     | rd 💿        | ø              |         |   |
| Notautinaute<br>Not Authorized                                               | nd 💿        | 0              |         |   |
| Quality Approval Pending Price Rejected                                      | xd 💿        | ø              |         | - |
| Sold Out<br>VIBILITY                                                         | ed 💿        | 0              |         |   |
| Syncing                                                                      |             |                |         |   |

To see a list of rejected products, select Rejected

| Produc    | rts                           |                                |                         |                |                |           | Imp  | oort Export            | Add New   |           |       |            |                |                                        |                           |                 |
|-----------|-------------------------------|--------------------------------|-------------------------|----------------|----------------|-----------|------|------------------------|-----------|-----------|-------|------------|----------------|----------------------------------------|---------------------------|-----------------|
| S S       | earch by Products             | , SKU, Status                  |                         |                |                |           | 1-20 | 0 of 480 <             | > @       |           |       |            |                |                                        |                           |                 |
| Start     | typing to search f            | or brand, category, tag, stati | us, product name or SKU |                |                |           | ,    | Visibility Prie<br>Ale | ce<br>ert |           |       |            |                |                                        |                           |                 |
| Live      | and Drawlants                 |                                |                         |                |                |           |      | 0 A 2                  | <u>ه</u>  |           | ١     | /ou can    | seet           | the rea                                | isons for yo              | bur p           |
| Rejec     | ted                           | -                              |                         |                |                |           | ıd   | 0 (                    | 3         |           | 0     | column     | Qual           | ity Col                                | ntrol Comr<br>lit Product | ment            |
| Not 4     | Authorized                    |                                |                         |                |                |           | rd   | 0                      | s         |           | 6     | accordir   | ng to          | the Qu                                 | ality Cont                | rol C           |
| Price     | ty Approval Pendi<br>Rejected | ng                             |                         |                |                |           | :d   | 0                      | 3 ···     |           |       |            |                |                                        |                           |                 |
| VISIBIL   | mr                            |                                |                         |                |                |           | zd   | 0 (                    |           |           |       |            |                |                                        |                           |                 |
| Proc      | lucts                         |                                |                         |                |                |           |      |                        |           |           |       |            |                | Import                                 | Export Add I              | New             |
| <b>\$</b> | Search by                     | y Products, SKU, S             | Status                  |                |                |           |      |                        |           |           |       |            |                | 1–100 of                               | 526 < > {                 | \$ <del>}</del> |
| St        | atus Reje                     | ected X Save                   | this filter             |                |                |           |      |                        |           |           |       |            |                |                                        |                           |                 |
|           | Image                         | Name                           | Parent SKU              | Created 👻      | Updated        | Price     |      | Sale Price             | Stock     | QC<br>Sta | tus   | Visibility | Price<br>Alert | Reject<br>Reason                       | Quality Conti<br>Comment  |                 |
|           |                               | Night Reboot<br>Serum 7ml      | 110602605001            | 23 May<br>2025 | 29 May<br>2025 | P1,166.00 | 98   | 09.00 (i)              | 280       | Rej       | ected | 0          | S              | Product<br>has low<br>content<br>score | Automatically rejected    |                 |
|           |                               | Night Reboot<br>Serum 30ml     | 109954503001            | 23 May<br>2025 | 29 May<br>2025 | ₽6,198.00 | ₽4,4 | 52.00 (i)              | 0         | Rej       | ected | $\odot$    | S              | Product<br>has low<br>content<br>score | Automatically<br>rejected |                 |

roduct in Rejected on the , then click the three dot **x** the rejected product comment reason

> More Product Details Open in shop 🖉 Edit Product Copy Product

S Restore Previous Version Manage Product Images Delete Product

To see a list of empty products, select the filter Sold Out

| Catalog           | ^   | Products                                                                     | I  | nport E    | port              | Add New |
|-------------------|-----|------------------------------------------------------------------------------|----|------------|-------------------|---------|
| All Products      | _   | 2 Search by Products, SKU, Status                                            | 1. | -20 of 480 | $\langle \rangle$ | ø       |
| Add Product       |     | Start typing to search for brand, category, tag, status, product name or SKU |    | Visibility | Price<br>Alert    |         |
| Manage Images     |     | Live<br>Deleted Products                                                     |    | •          |                   | •       |
| Restricted Brands |     | Rejected<br>Product Inactive                                                 | ъd | ۲          | 0                 | -       |
| ZALORA Producti   | ion | Not Authorized Quality Approval Pending                                      | ъd | ۲          | 0                 | -       |
| Services (ZPS)    |     | Price Rejected Sold Out                                                      | ъd | ۲          | 0                 | -       |
|                   |     | VISITLITY<br>Syncing                                                         | rd | ۲          | S                 | •       |

Products that have 0 stock will not appear on the Zalora website with the status "**Sold Out**"

### To see a list of products still pending in QC, select **Quality Approval Pending**

| ☑ Catalog ∧       | Products                                                                     | In   | nport Ex   | port A            | dd New |
|-------------------|------------------------------------------------------------------------------|------|------------|-------------------|--------|
| All Products      | 🗱 Search by Products, SKU, Status                                            | ] 1- | -20 of 480 | $\langle \rangle$ | ٢      |
| Add Product       | Start typing to search for brand, category, tag, status, product name or 5KU |      | Visibility | Price<br>Alert    |        |
| Manage Images     | Live Deleted Products                                                        |      | • 4        |                   |        |
| Restricted Brands | Rejected<br>Product Inactive                                                 | ∋d   | ۲          | 0                 | •      |
| ZALORA Production | Not Authorized Quality Approval Pending                                      | 1d   | ۲          | 0                 | •      |
| Services (ZPS)    | Price Rejected<br>Sold Out                                                   | 2d   | 0          | 0                 |        |
|                   | VESEUTY<br>Syncing                                                           | ed   | 0          | 0                 | •      |

Products that have been uploaded will undergo a QC process for a maximum of 2-3 business days.

To see a list of products with Inactive status, select the filter Product Inactive

| Catalog           | ^  | Products                                                                            | Im    | port Ex    | port              | dd New |
|-------------------|----|-------------------------------------------------------------------------------------|-------|------------|-------------------|--------|
| All Products      |    | Search by Products, SKU, Status                                                     | ] 1-3 | 20 of 480  | $\langle \rangle$ | ٢      |
| Add Product       |    | Start typing to search for brand, category, tag, status, product name or SKU status |       | Visibility | Price<br>Alert    |        |
| Manage Images     |    | Live<br>Deleted Products                                                            |       | •          |                   | •      |
| Restricted Brands |    | Rejected Product Inactive                                                           | ⊧d    | 0          | S                 | •      |
| ZALORA Production | on | Not Authorized<br>Quality Approval Pending                                          | rd    | ۲          | 0                 | •      |
| Services (ZPS)    |    | Price Rejected<br>Sold Out                                                          | ъd    | ٥          | ø                 | •      |
|                   |    | Voseurry<br>Syncing                                                                 | ъd    | ۲          | 0                 | •      |

Products with Inactive status, even though there is still stock, will not appear on the Zalora Website.

To see a list of products that have been deleted, select **Deleted Products** 

| Catalog ^         | Products                                                                     | -  | mport E>   | kport A        | dd Ne |
|-------------------|------------------------------------------------------------------------------|----|------------|----------------|-------|
| All Products      | 🗱 Search by Products, SKU, Status                                            | 1  | –20 of 480 | < >            | ٢     |
| Add Product       | Start typing to search for brand, category, tag, status, product name or SKU |    | Visibility | Price<br>Alert |       |
| Manage Images     | Live Deleted Products                                                        | 1  | ۵ ۵        |                |       |
| Restricted Brands | Rejected Product Inactive                                                    | ъd | ۲          | S              |       |
| ZALORA Production | Not Authorized Quality Approval Pending                                      | ۶d | ۲          | S              |       |
| Services (ZPS)    | Price Rejected<br>Sold Out                                                   | ъđ | ۲          | C              |       |
|                   | VisinuTV<br>Syncing                                                          | ŀď | 0          | S              |       |

You can display products that have been deleted again by clicking Restore Product.

## **TABLE SETTINGS**

### Customize columns to display on the product overview

Step 1: Click on Products » All Products

Step 2: Go to the edit settings by clicking on the gear icon

#### Products Add New Import Export 1-20 of 1,096 Search by Products, SKU, Status Quality Sale QC Status Price Stock Visibility Image Name Parent SKU Created Updated Price Control Alert Comment Camp Exall 2 Apr 2025 Automatically ... Short Sleeve EXALLSS-S.Beige-XS 2 Apr 2025 P1,698.00 0 Rejected 8 rejected Ton Step 3: Click on Show More on the table settings pop-out **Table Settings** × Column Settings Pick and choose what columns are displayed in the table Show More **Results Per Page** 20 V Reset to default Save changes

# **Step 4:** Adjust the toggle to **Enabled** or **Hidden** a column. Then, click on **Save Changes**.

| Table Settings                                                             | ×            |
|----------------------------------------------------------------------------|--------------|
| Column Settings<br>Pick and choose what columns are displayed in the table | $\odot$      |
| Image                                                                      | Enabled      |
| Name                                                                       | Enabled      |
| Parent SKU                                                                 | Enabled      |
| Created                                                                    | Enabled      |
| Updated                                                                    | Enabled      |
| Price                                                                      | Enabled      |
| Sale Price                                                                 | Enabled      |
| Stock                                                                      | Enabled      |
| QC Status                                                                  | Enabled      |
| Visibility                                                                 | Enabled      |
| Price Alert                                                                | Enabled      |
| Reject Reason                                                              | Hidden D     |
| Quality Control Comment                                                    | Enabled      |
| Tags                                                                       | Hidden 🕖 🗩   |
| Results Per Page                                                           | 20 ~         |
| Reset to default                                                           | Save changes |

# **VISIBILITY OVERVIEW**

To see the icon description on the product list, click *Catalog > All Products* 

| ) Home<br>ා Catalog ^              | Products                                                        |                   |                 |                |                |                | ŀ     | mport Exp    | oort A     | dd New |                                          |
|------------------------------------|-----------------------------------------------------------------|-------------------|-----------------|----------------|----------------|----------------|-------|--------------|------------|--------|------------------------------------------|
| Il Products                        | E Search by Products, SKU, Sta                                  | tus               |                 |                |                |                | 1-1   | 100 of 545   | < >        | 0      | Visibility Details                       |
| Manage Images<br>Restricted Brands | lmage Name                                                      | Parent SKU        | Created 👻       | Updated        | Price          | Sale Price     | Stock | QC<br>Status | Visibility | · I    | Product successfully live on website wit |
| ALORA Production<br>ervices (ZPS)  | Test SCTA-278 Nat                                               | ne TESTSCTA278-M  | 23 Apr 2025     | 23 Apr<br>2025 | IDR 100,000.00 |                | 0     | Pending      | 0 4        | -      | updated version                          |
| omotions v                         | Black Evening Dres                                              | s ZLR-DRESS-BLACK | 10 Apr 2025     | 10 Apr<br>2025 | IDR 799,000.00 |                | 1     | Pending      | ⊙ ▲        | •      |                                          |
| eports v                           | Tweed Mini Dress                                                | dress-zalora-grey | 11 Feb 2025     | 11 Feb<br>2025 | IDR 199,000.00 | IDR 179,100.00 | 2     | Pending      | 0 🛆        | •      | Product successfully live on website bu  |
| stem v                             | CODE Kebaya Kuning                                              | ABC               | 8 Jan 2025      | 24 Mar<br>2025 | IDR 30,000.00  |                | 8     | Approved     | <b>e</b>   | •      | hot yet using the updated version        |
| atform Services 🗸 🗸                | ADIDAS Marvel<br>Avengers Iron Man<br>Cap IW1104 - Topi<br>Anak | IW1104test2       | 6 Dec 2024      | 11 Feb<br>2025 | IDR 399,000.00 |                | 1     | Approved     | ۲          | -      | Product is not live on website           |
|                                    | ADIDAS Marvel                                                   |                   |                 |                |                |                |       |              |            |        |                                          |
| vitch to Admin                     | Avengers tron Man<br>Cap IW1104 - Topi<br>Anak                  | IW1104test        | 6 Dec 2024      | 2025           | IDR 299,000.00 |                | 1     | Rejected     | 0          | •      | The product is not live on the website a |
| ettings v<br>Ielp & FAQs v         | TEST Toner GWP Test                                             | Test - GWP        | 30 Oct 2024     | 11 Feb<br>2025 | IDR 1,000.00   |                | 4     | Approved     | 0          | 0      | is currently under QC review and/or pric |
| Contact us<br>Rate this page       | Test Dress Multi<br>Seller                                      | Test_DoubleSKU_1  | 30 Sept<br>2024 | 11 Feb<br>2025 | IDR 10.000.00  |                | 60    | Approved     |            |        | and stock is o (empty)                   |

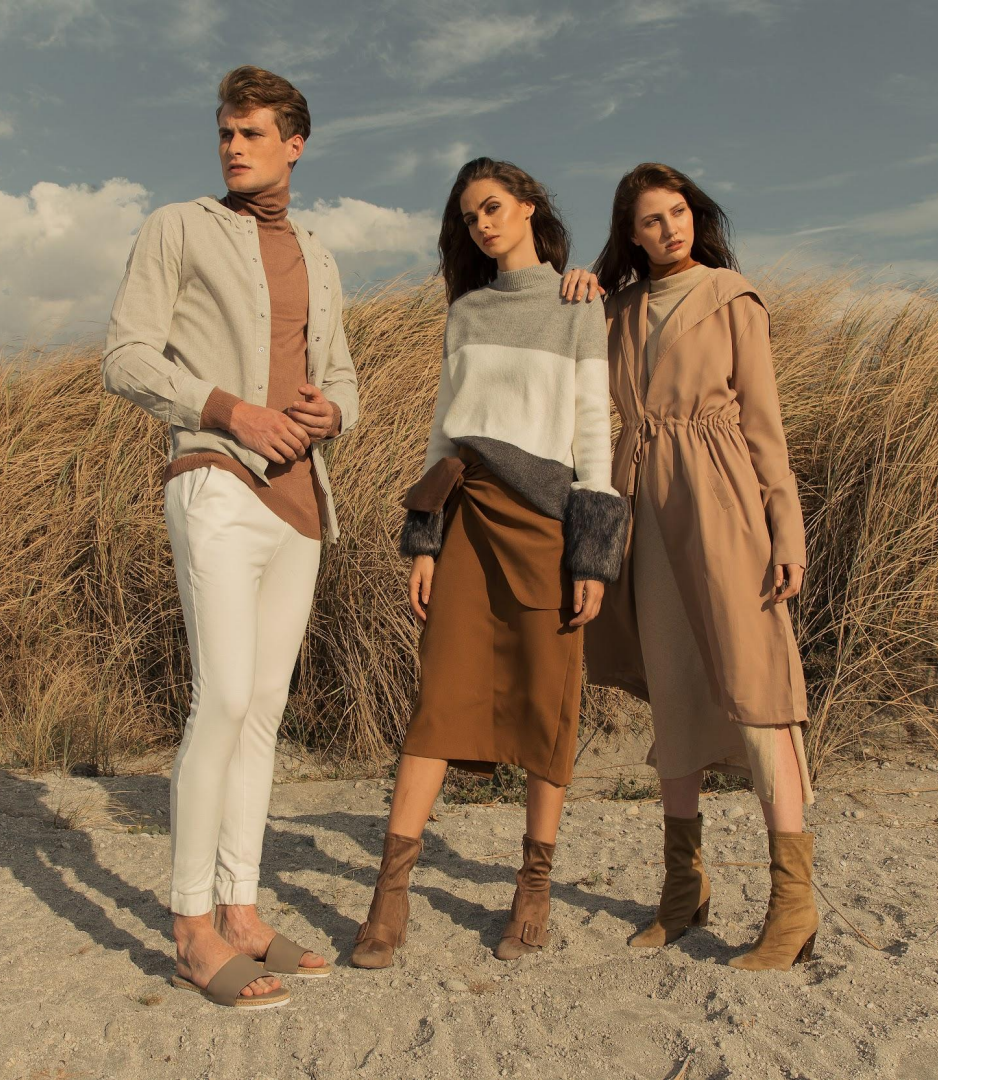

# HOW TO CHANGE PRICE & PRODUCT STOCK

# ZALORA

## **How To Change Product Prices**

#### Step 1. Define product

Click the Catalog menu > All Products > select the SKU whose price you want to change. Click the Three Dots symbol > then select More Product Details.

| Catalog                             | Products<br>Take me to the | old products ><br>by Products, SKU, Status |            |             |                |               | Import Export Add New                                                                                                    |
|-------------------------------------|----------------------------|--------------------------------------------|------------|-------------|----------------|---------------|----------------------------------------------------------------------------------------------------|
| Manage Images<br>Restricted Brands  | lmage                      | Name                                       | Parent SKU | Created 🝷   | Updated        | Price         | Sale Price Stock Visibility                                                                                                    |
| ZALORA Production<br>Services (ZPS) |                            | test cardigan muslim                       | testlinen  | 22 Nov 2024 | 16 Dec<br>2024 | IDR 10,000.00 | - 0 (i) 🗸 🛄                                                                                                    |
|                                     |                            |                                            |            |             |                |               | <ul> <li>More Product Details</li> <li>Open in shop</li> <li>Edit Product</li> <li>Copy Product</li> <li>Restore Previous Version</li> <li>Manage Product Images</li> <li>Delete Product</li> </ul> |

# How To Change Product Prices

| Step 2. Determine                             | e the updated price                                            |                                                      |                                    |                      |       | Test Shoes - Sneakers<br>Seller SKU: Test Shoes - Sneakers123                           |                                                             |  |
|-----------------------------------------------|----------------------------------------------------------------|------------------------------------------------------|------------------------------------|----------------------|-------|-----------------------------------------------------------------------------------------|-------------------------------------------------------------|--|
| nter the Normal Price                         | in the "Price" column and                                      | the <b>Discount Price</b> in the "S                  | Sale Price" colum                  | nn > Click <b>Sa</b> | ve    | Product Actions                                                                         |                                                             |  |
| Catalog へ                                     | Products                                                       |                                                      |                                    |                      |       | This size is activ                                                                      | /e                                                          |  |
| All Products                                  | Take me to the old products >                                  |                                                      |                                    |                      |       | Stock                                                                                   |                                                             |  |
| Add Product                                   |                                                                |                                                      |                                    |                      |       | \$ 0                                                                                    |                                                             |  |
| Manage Images                                 | Search by Products, SK                                         | U, Status                                            |                                    |                      |       |                                                                                         |                                                             |  |
| Restricted Brands                             | Image Name                                                     | Parent SKU                                           | Created -                          | Updated              | Price | Price*                                                                                  |                                                             |  |
| 74LODA Draductica                             |                                                                |                                                      |                                    |                      |       | IDR 1000000                                                                             |                                                             |  |
| Services (ZPS)                                | test cardigan                                                  | IDR 10,000.00                                        | Sale Price                         |                      |       |                                                                                         |                                                             |  |
|                                               |                                                                |                                                      |                                    |                      |       | -%                                                                                      | IDR                                                         |  |
|                                               |                                                                |                                                      |                                    |                      |       |                                                                                         |                                                             |  |
| ep 3. Specify th                              | e start and end dates                                          | s of the promotion.                                  |                                    |                      |       | Sale Start Date*                                                                        |                                                             |  |
|                                               |                                                                |                                                      |                                    |                      |       |                                                                                         | 2                                                           |  |
| ecify the promoti<br>te in the <b>End Dat</b> | on start date in the <b>Sa</b><br>e column <b>Sale End D</b> a | le Start Date column a<br>ate.                       | nd the promot                      | tion end             |       | the marketplace's time zone<br>marketplace: 24 Apr 2025                                 | e. The current time in t<br>16:08.                          |  |
|                                               |                                                                |                                                      |                                    |                      |       | Sale End Date*                                                                          |                                                             |  |
|                                               |                                                                |                                                      |                                    |                      |       | 🗄 mm/dd/yyyy                                                                            | >                                                           |  |
| Please note, the cannot determin              | promotional time used<br>e what time the promo                 | I is according to the ma<br>tion will be displayed a | arketplace time<br>and are limited | e zone. You<br>to    | L     | Please note that all dates a<br>the marketplace's time zone<br>marketplace: 24 Apr 2025 | re recorded according<br>e. The current time in t<br>16:08. |  |
| determining the                               | start and end dates of                                         | the promotion.                                       |                                    |                      |       |                                                                                         | Cancel                                                      |  |

## How To Change Product Stock

Click the Catalog menu > All Products > select the SKU you want to change the stock of. Click the Three Dots symbol > then select More Product Details.

| Catalog ^                           | Products<br>Take me to the old products > |            |                            |               | Import Export Add New                                                                                                    |
|-------------------------------------|-------------------------------------------|------------|----------------------------|---------------|----------------------------------------------------------------------------------------------------|
| Add Product<br>Manage Images        | Search by Products, SKU, Status           |            |                            |               | 1-20 of 79 < > ()                                                                                                    |
| Restricted Brands                   | Image Name                                | Parent SKU | Created - Updated          | Price         | Sale Price Stock Visibility                                                                                                    |
| ZALORA Production<br>Services (ZPS) | test cardigan muslim                      | testlinen  | 22 Nov 2024 16 Dec<br>2024 | IDR 10,000.00 | - 0 🕡 🖌 🛄                                                                                                    |
|                                     |                                           |            |                            |               | <ul> <li>More Product Details</li> <li>Open in shop</li> <li>Edit Product</li> <li>Copy Product</li> <li>Restore Previous Version</li> <li>Manage Product Images</li> <li>Delete Product</li> </ul> |

# How To Change Product Stock

| Catalog ^                           | Products                                             |                    |                                    |               | Product Actions                                     |
|-------------------------------------|------------------------------------------------------|--------------------|------------------------------------|---------------|-----------------------------------------------------|
| All Products                        | Take me to the old products >                        |                    |                                    |               | This size is active                                 |
| Add Product                         |                                                      |                    |                                    |               | Stock                                               |
| Manage Images                       | Search by Products, SKU, Status                      |                    |                                    |               | \$ 0                                                |
| Restricted Brands                   | Image Name                                           | Parent SKU         | Created - Updated                  | Price         |                                                     |
|                                     |                                                      |                    |                                    |               | Price*                                              |
| ZALORA Production<br>Services (ZPS) | test cardigan muslim                                 | testlinen          | 22 Nov 2024 16 Dec<br>2024         | IDR 10,000.00 | IDR 1000000                                         |
|                                     |                                                      |                    |                                    |               | Sale Price                                          |
|                                     |                                                      |                    |                                    |               | -% IDR                                              |
|                                     |                                                      |                    |                                    |               | Sale Start Date*                                    |
|                                     |                                                      |                    |                                    |               | 🛗 mm/dd/yyyy                                        |
|                                     |                                                      |                    |                                    |               | Please note that all dates are recorded according t |
|                                     |                                                      |                    |                                    |               | marketplace: 24 Apr 2025 16:08.                     |
| Products                            | s that have 0 stock will not ap                      | ppear on the Zalo  | a website with the sta             | itus          | Sale End Date*                                      |
| "Sold O                             | ut"                                                  | uct stock do not m | $\alpha_{\rm uire} = 0.00$ process |               | 🛱 mm/dd/yyyy 🗙                                      |
| • Ghanges                           | Please note that all dates are recorded according to |                    |                                    |               |                                                     |

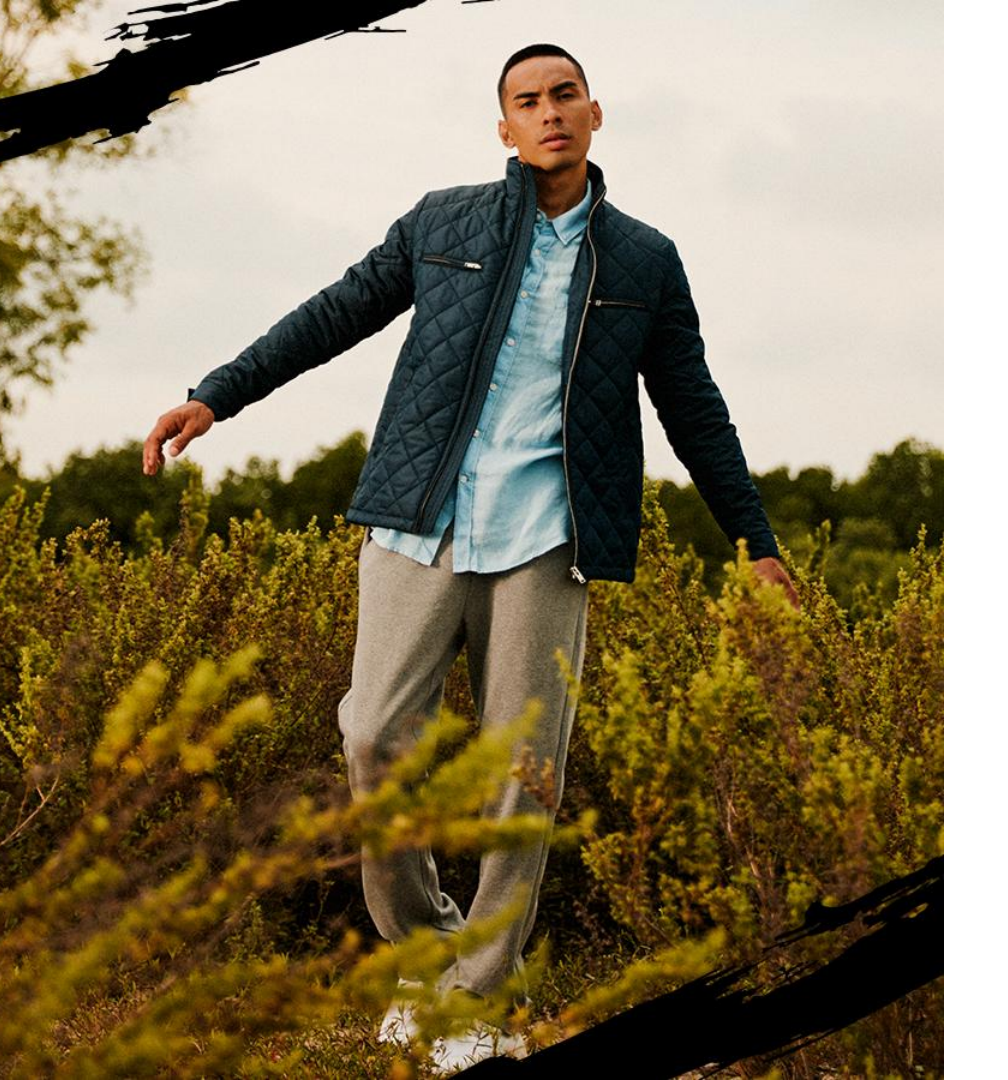

# How To Change Product Description & Information

# ZALORA

Click **Catalog** > All Products > specify the **SKU** you want to change using the complete **Product Name/SKU Code** in the search column, then click the **Three Dots** symbol > Click **Edit Product** > **All Products** 

| Catalog                                              | Products<br>Take me to the old products >                  |                                                |                        |                      |              | Import Export                                                                             | Add New          |
|------------------------------------------------------|------------------------------------------------------------|------------------------------------------------|------------------------|----------------------|--------------|-------------------------------------------------------------------------------------------|------------------|
| Add Product                                          | Start typing to s                                          | search for brand, category, tag                | g, status, product nan | ne or SKU            |              | 1–20 of 79 <                                                                              | > 🔅              |
| Manage Images<br>Restricted Brands                   | Image Name                                                 | Parent SKU                                     | Created 🔻              | Updated              | Price Sale I | Price Stock Visi <sup>j</sup>                                                             | bility           |
| ZALORA Production<br>Services (ZPS)                  | test cardiga                                               | in muslim testlinen                            | 22 Nov 2024            | 16 Dec IDR 1<br>2024 | .0,000.00    | - 0 (j) 🗸                                                                                 |                  |
|                                                      |                                                            |                                                |                        |                      |              | <ul> <li>More Product Detail</li> <li>Open in shop</li> </ul>                             | ails             |
| You can only change p<br><b>Code, Color, Product</b> | roduct information such a<br><b>Dimensions, Material a</b> | as: Product Name, Product<br>nd Product Group. | Description, Size I    | Details, SKU         |              | Edit Product     Copy Product     Copy Product     Restore Previous     Manage Product II | Version<br>mages |

## How To Change Product Description And Information

Click Additional Information > Scroll > select Description & Measurements, then fill in the description and product information > Click Submit.

| Additional Information                                                                                                    | Save and Copy Submit                                                                                                    |
|----------------------------------------------------------------------------------------------------|----------------------------------------------------------------------------------------------------|
| Information regarding the product                                                                                                    |                                                                                                    |
| Main                                                                                                    |                                                                                                    |
| Sizing                                                                                                    | Sellers are prohibited from filling in store opening<br>and closing hours/admin chat/irrelevant<br>information in the Product Description column |
| Description & Measurements                                                                                                    | information in the Froduct Description column.                                                                                                   |
| Product Description $\bigcirc$ C       Normal text $\checkmark$ B $I \ \cupee$ $\bigcirc$ C       Normal text                                                                                                    |                                                                                                    |
| - Full printed short sleeve top                                                                                                    |                                                                                                    |
| - Collared neckline                                                                                                    |                                                                                                    |
| - Button down                                                                                                    |                                                                                                    |
| - Stripes print                                                                                                    | Products that have been edited will undergo                                                                                                    |
| - Regular fit                                                                                                    | a QC process for a maximum of 2-3                                                                                                    |
| - Fabric: 10% Nylon, 90% Polyester                                                                                                    | business days                                                                                                    |
| - Material: Poplin                                                                                                    | <ul> <li>You cannot change the Size, Gender,</li> <li>Product Category and Sub Category of</li> </ul>                                            |
| L<br>Hyphenated unique selling points to describe the product. As per ZALORA guideline, provide at least 3 unique selling points / product description<br>Example: - Floral printed ruched detail midi dress<br>- Off shoulder neckline<br>- Slim fitt<br>> | ons. Displayed on ZALORA website.                                                                                                    |

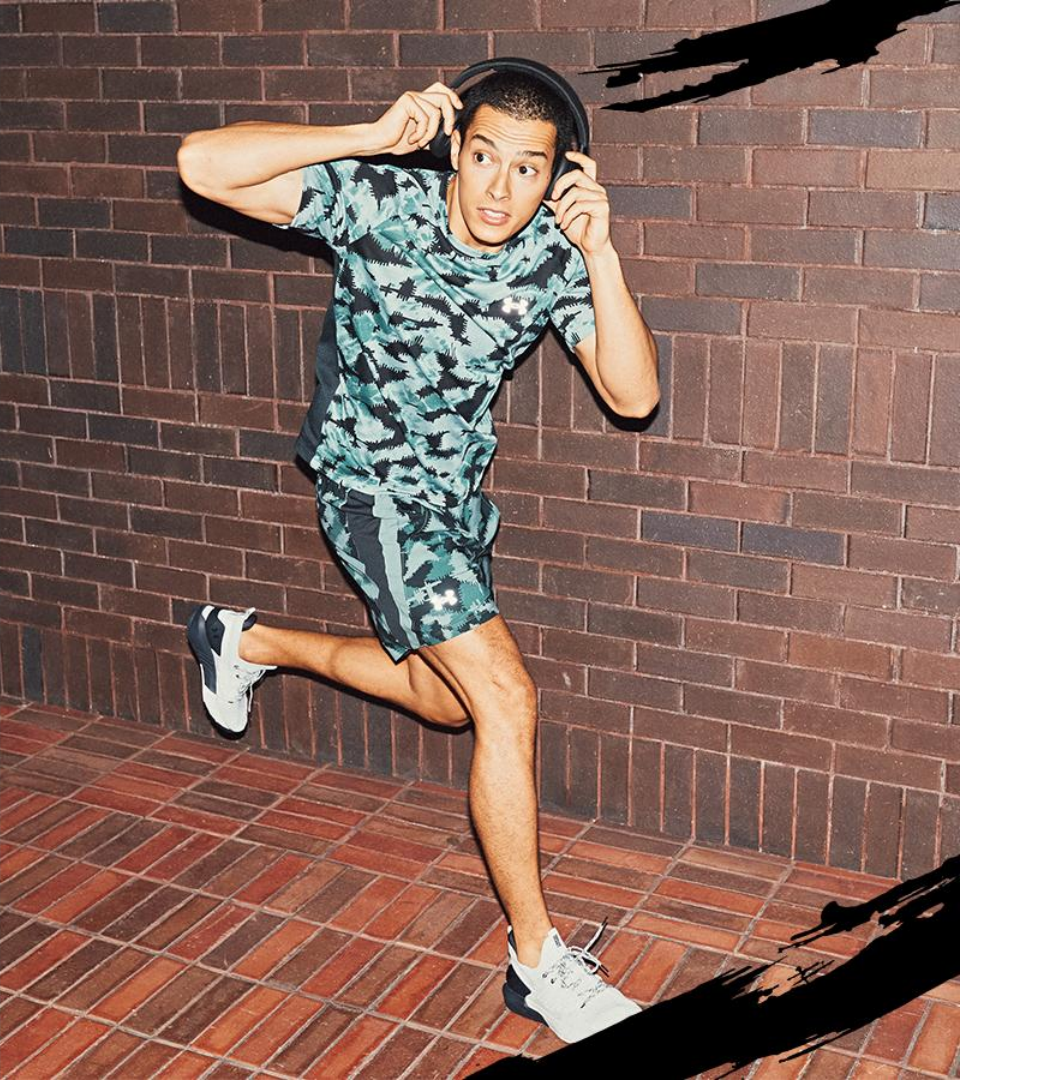

# ZALORA

### Step 1

Click the Catalog menu > All Products > select the SKU whose photo you want to change, click the Three Dots symbol > then select Manage Product Image

| 🖸 Catalog 🛛 🔨                       | Produ   | icts       |                       |            |             |                |               | Import Export Add New       |
|-------------------------------------|---------|------------|-----------------------|------------|-------------|----------------|---------------|-----------------------------|
| All Products                        | Take me | to the old | d products >          |            |             |                |               |                             |
| Add Product                         |         | Course by  | Draduate CVII Chatus  |            |             |                |               | 1 20 -6 70                  |
| Manage Images                       | ~       | Search by  | Products, SKO, Status |            |             |                |               | 1-20 01 / 9 ( ) (0)         |
| Restricted Brands                   | □       | Image      | Name                  | Parent SKU | Created •   | Updated        | Price         | Sale Price Stock Visibility |
| ZALORA Production<br>Services (ZPS) |         |            | test cardigan muslim  | testlinen  | 22 Nov 2024 | 16 Dec<br>2024 | IDR 10,000.00 | - 0 () 🕜 🛄                  |
|                                     |         |            |                       |            |             |                |               | More Product Details        |
|                                     |         |            |                       |            |             |                |               | C Open in shop              |
|                                     |         |            |                       |            |             |                |               | 🖉 Edit Product              |
|                                     |         |            |                       |            |             |                |               | Copy Product                |
|                                     |         |            |                       |            |             |                |               | C Restore Previous Version  |
|                                     |         |            |                       |            |             |                |               | Manage Product Images       |
|                                     |         |            |                       |            |             |                |               | Delete Product              |
|                                     |         |            |                       |            |             |                |               |                             |

Click **Drag and drop** files to upload photos from your folder > Click **Submit** 

| Images<br>Add up to 8 imag | ges of your product                                      |                                                 |                                                           |                                                                                                 |                                                           |                                                           |                                                           |
|----------------------------|----------------------------------------------------------|-------------------------------------------------|-----------------------------------------------------------|-------------------------------------------------------------------------------------------------|-----------------------------------------------------------|-----------------------------------------------------------|-----------------------------------------------------------|
| Drag images                | s to change the order.                                   |                                                 |                                                           |                                                                                                 |                                                           |                                                           |                                                           |
| Main image                 |                                                          |                                                 | )                                                         |                                                                                                 |                                                           |                                                           |                                                           |
|                            |                                                          | -                                               | +<br>Drag and drop files<br>here, or <b>Browse file</b> * | +<br>Drag and drop files<br>here, or <b>Browse file</b> *                                       | +<br>Drag and drop files<br>here, or <b>Browse file</b> * | +<br>Drag and drop files<br>here, or <b>Browse file</b> * | +<br>Drag and drop files<br>here, or <b>Browse file</b> * |
| New                        | New                                                      | New                                             | , []                                                      |                                                                                                 |                                                           |                                                           |                                                           |
|                            |                                                          |                                                 | Drag<br>• Acc<br>• Min<br>• Ma                            | and drop files here,<br>eptable file extensions<br>imum size 100x100 px<br>kimum size 5000x5000 | or <b>Browse file</b><br>: .png, .jpeg, .jpg<br><br>) px. |                                                           |                                                           |
|                            |                                                          |                                                 |                                                           |                                                                                                 |                                                           |                                                           |                                                           |
|                            |                                                          |                                                 |                                                           |                                                                                                 |                                                           |                                                           |                                                           |
| • Ya<br>• P<br>u           | ou can add up to<br>roduct photos ca<br>pload product ph | 8 photos<br>in be uploaded<br>iotos in portrait | in square or po<br>format with a s                        | rtrait format. Fo<br>ize of 762 x 11                                                            | or maximum re<br>00 pixels                                | sults,                                                    |                                                           |

### Step 2

Click the **Catalog** menu > **Manage Images** > select the **SKU** whose photo you want to change.

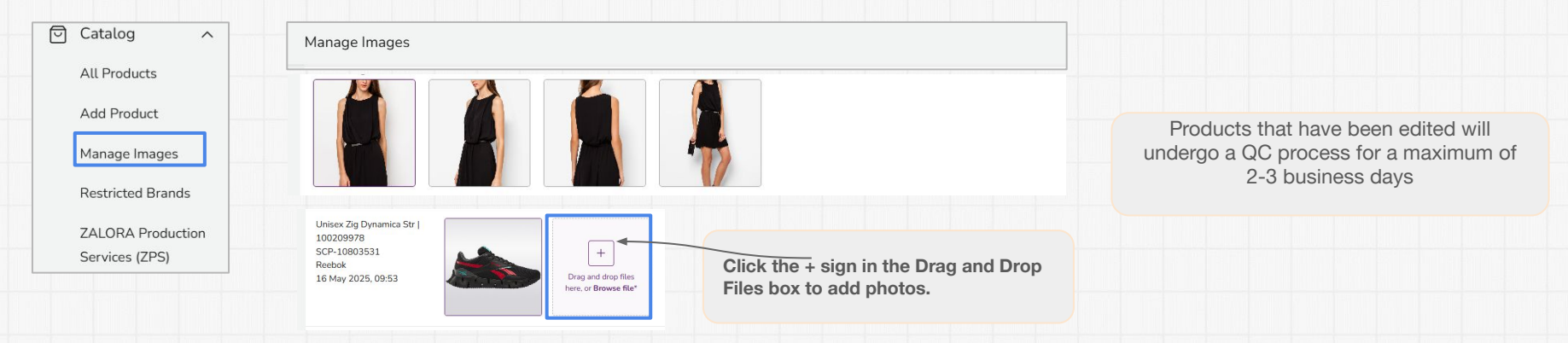

After uploading product photos, you can rearrange the photos by clicking the **'Edit'** icon to perform several editing options:

- Photo cropping
- Zoom in photo
- Rotate photo

Change the order of photos according to ZALORA guidelines

(Front - Side - Back - Close-up)

#### Images

Add up to 8 images of your product

Click pencil Icon to Edit

#### Drag images to change the order.

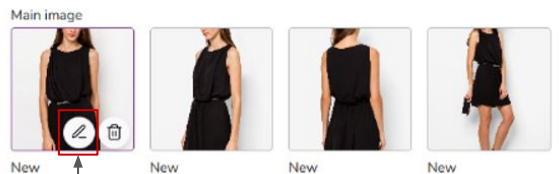

- Drag and drop files here, or Browse file
  - Acceptable file extensions: .png, .jpg
  - Minimum size 762x1100 px.
  - Maximum size 762x1100 px.

#### **Cropping images**

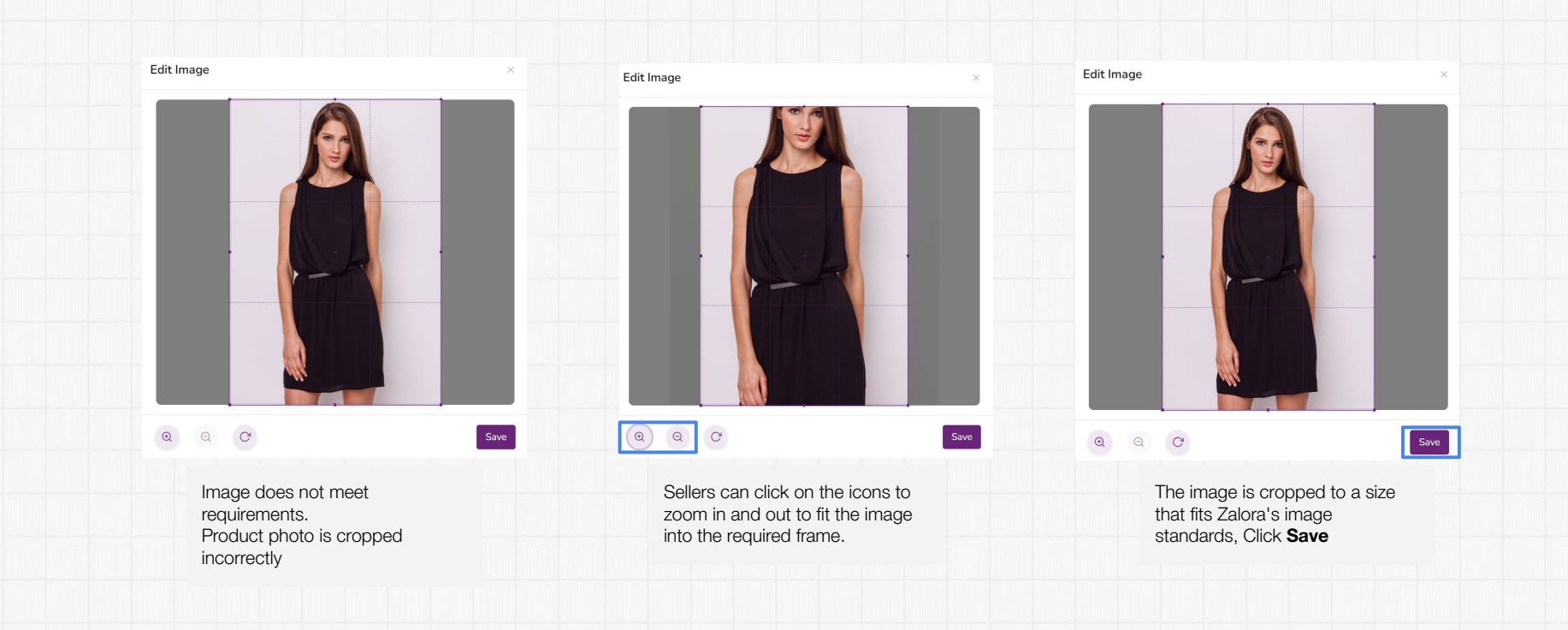

### **How To Edit Product Photos**

### **Rotating images**

You can rotate the image by clicking the icon in the **Edit Image** box.

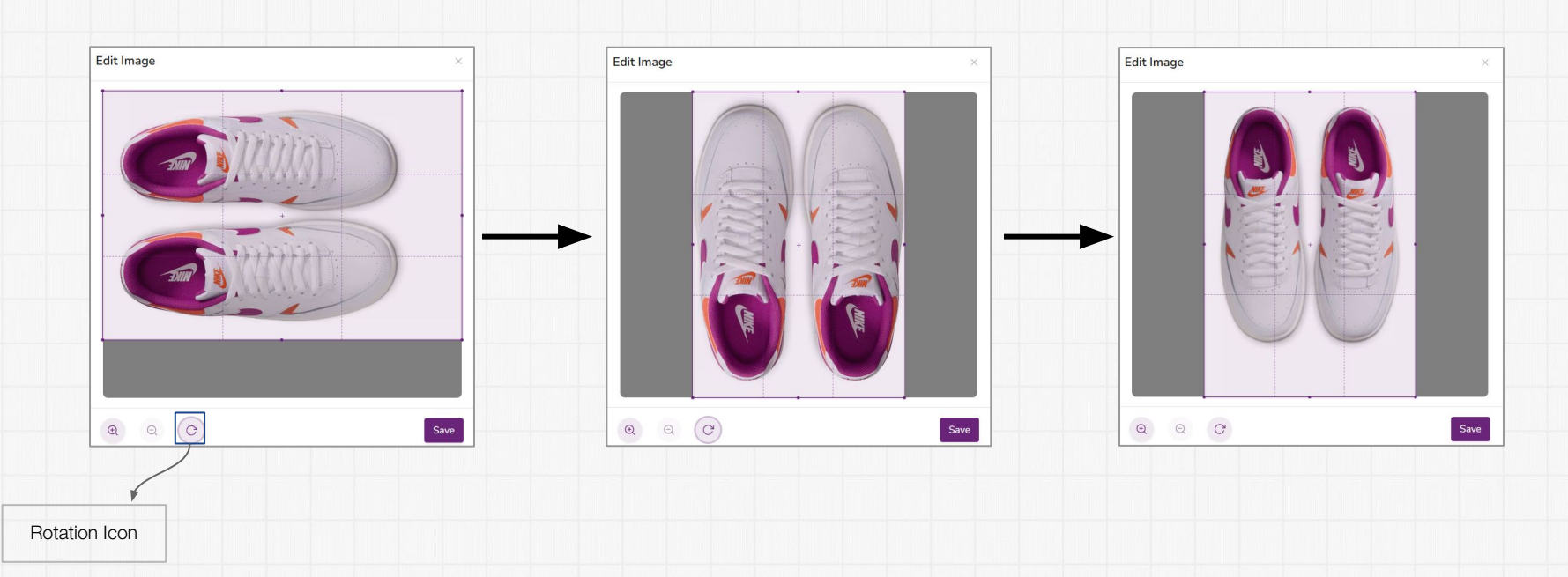

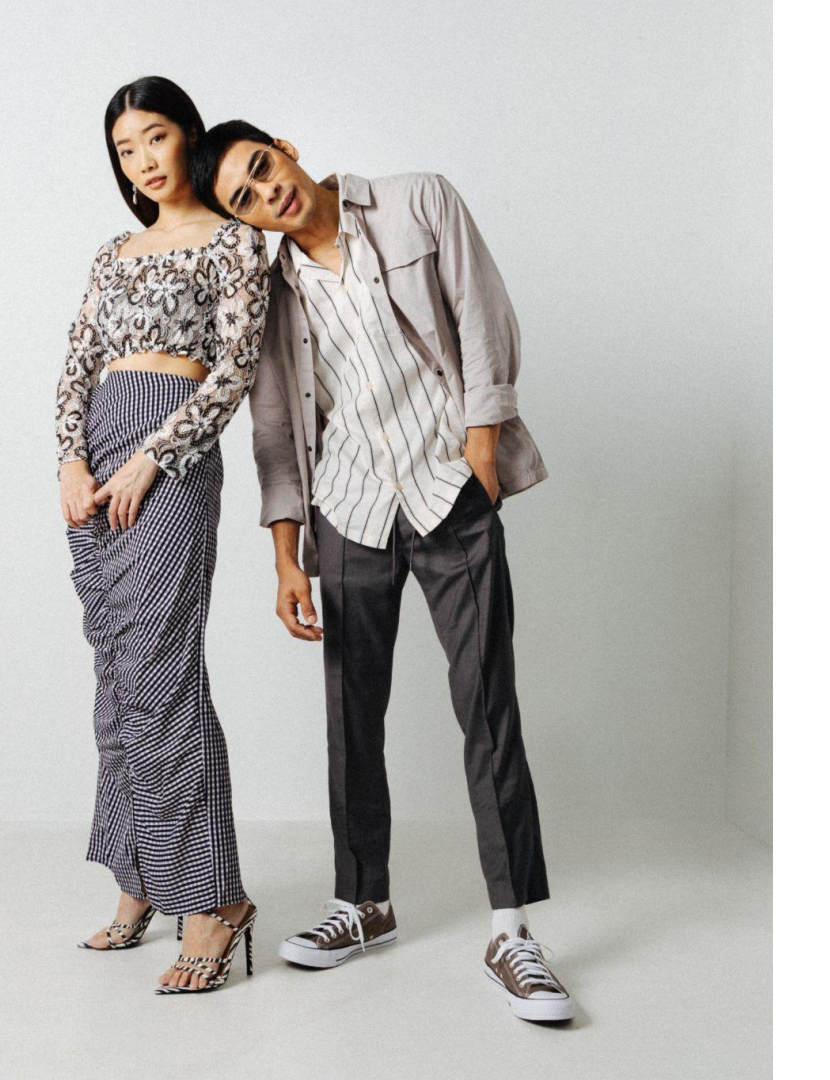

# HOW TO CHANGE PRODUCT STATUS

# ZALORA

## How To Change Product Status

Click the Catalog menu > All Products > select the SKU whose status you want to change, click the Three Dots symbol > then select More Product Details

| Catalog ^<br>All Products           | Products<br>Take me to the ol | ld products >           |            |             |                |               | Import Export Add           |
|-------------------------------------|-------------------------------|-------------------------|------------|-------------|----------------|---------------|-----------------------------|
| Add Product                         | 📚 Search b                    | y Products, SKU, Status |            |             |                |               | 1-20 of 79 < >              |
| Restricted Brands                   | Image                         | Name                    | Parent SKU | Created 💌   | Updated        | Price         | Sale Price Stock Visibility |
| ZALORA Production<br>Services (ZPS) |                               | test cardigan muslim    | testlinen  | 22 Nov 2024 | 16 Dec<br>2024 | IDR 10,000.00 | - 0 ()                      |
|                                     |                               |                         |            |             |                |               | More Product Details        |
|                                     |                               |                         |            |             |                |               | 🖸 Open in shop              |
|                                     |                               |                         |            |             |                |               | C Edit Product              |
|                                     |                               |                         |            |             |                |               | Copy Product                |
|                                     |                               |                         |            |             |                |               | C Restore Previous Version  |
|                                     |                               |                         |            |             |                |               | Manage Product Images       |
|                                     |                               |                         |            |             |                |               | ព្រី Delete Product         |

### **How To Change Product Status**

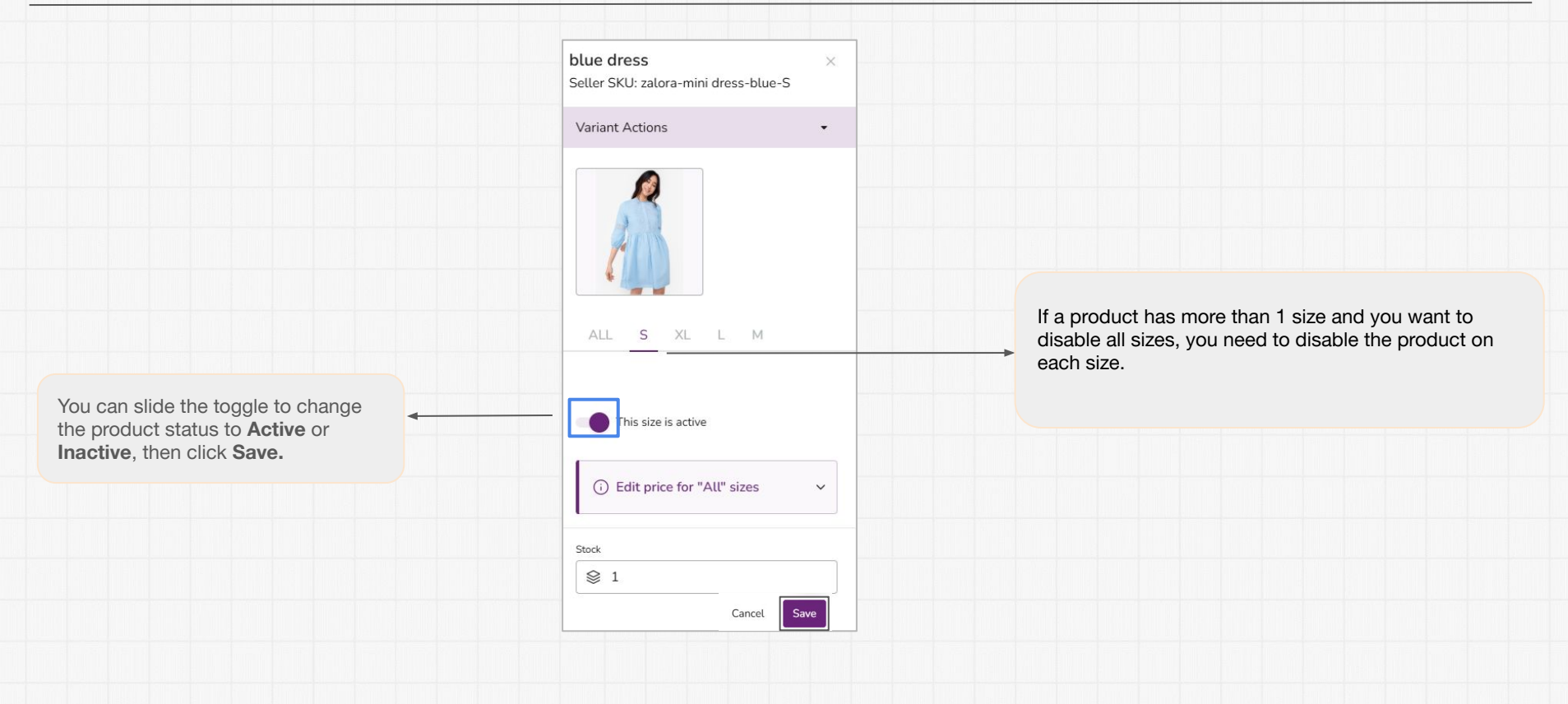

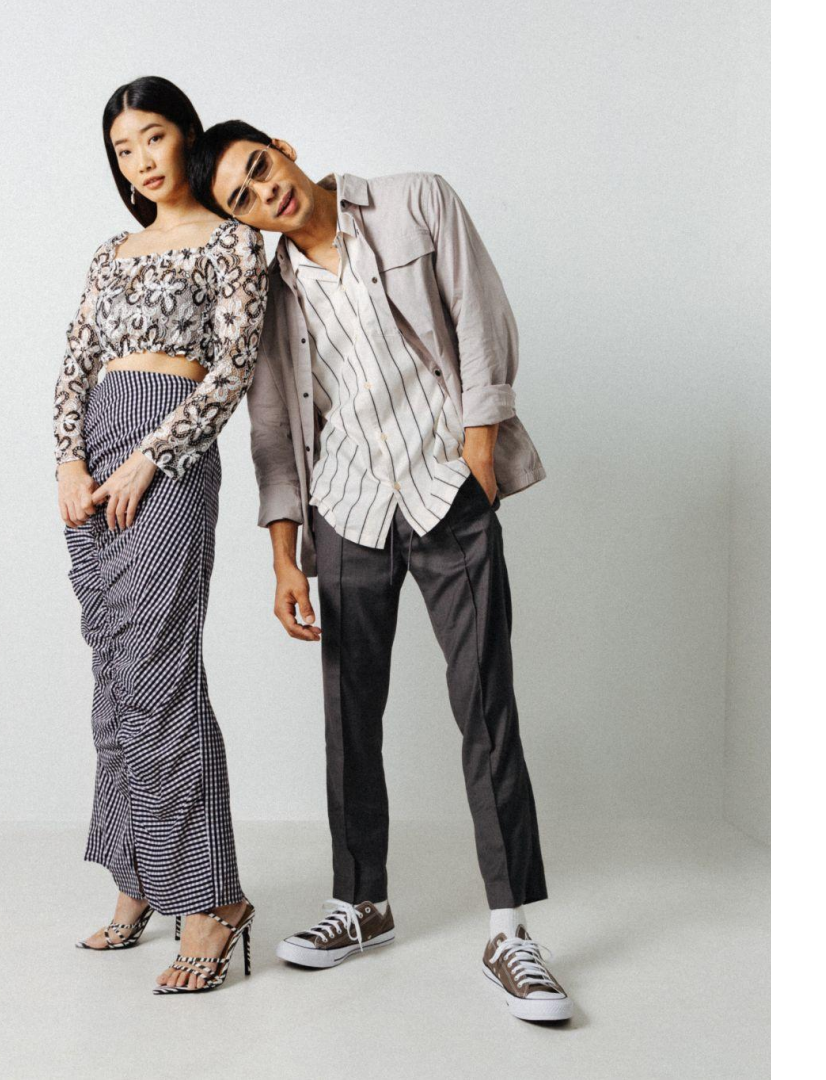

# CREATE PRODUCT GROUP

# ZALORA

### How To Create A Product Group

Grouping different color variations of the same product design together is one point that can help increase sales because customers can:

- Easily find alternatives
- Customers can buy other available colors if their first choice is out of stock

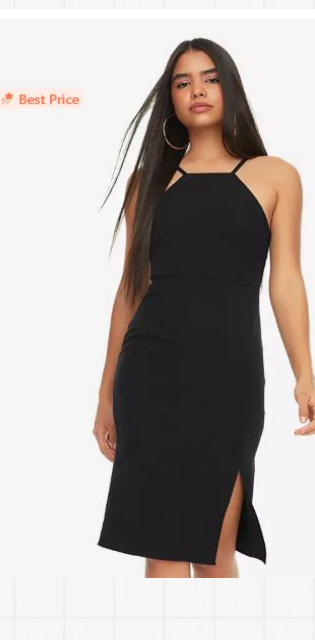

Trendyol VIII 4.4 \* \* \* \* 168 Knee Length Strap Dress 🔀 Php 520.45 Php 1,040.90 Php 1,849.00 -72% BEST DEAL 50% off +6 more 50GOLDEN | Min. spend Php2,995.00. Valid till 28.04.2025 T&C View all Variations Black Size 🕮 Size Guide EU International UK US

Other **variations** are displayed under the product if you use the grouping feature.

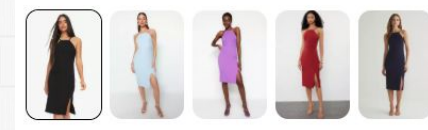

## How To Create A Product Group

Fill in your product details in the **Additional** Information > Product Group section.

In the Group column, enter the group name with the product name that has similarities (1 parent sku).

If you have chosen a group name, products that have the same group name will automatically appear in your product group list.

| Add New          | Product                                   |            | Save and Copy | Submit | Content Score 100% (i       |
|------------------|-------------------------------------------|------------|---------------|--------|-----------------------------|
| Product Group    | o<br>your products                        |            |               | -      | Ø Basic Information         |
| Add a group to y |                                           |            |               |        | Product Name & Brand        |
| Groups           |                                           |            |               |        | Category                    |
| Q Filter         | by group                                  |            |               |        | 🕝 Images                    |
| You must choose  | e a valid brand in order to group your pr | oduct.     |               |        | Ø Additional Information    |
|                  |                                           |            |               |        | Main                        |
| Group Mini o     | dress selected                            |            |               | Ū      | No Group Selected           |
|                  |                                           |            |               |        | Additional Product Data     |
| Image            | Name 🔺                                    | SKU ⊋      |               | - 11   | Description & Measurements  |
|                  | Mini Dress Black                          | RMQM-BLACK |               |        | Earth Edit (Sustainability) |
|                  |                                           |            |               | -8.8   | Pre-Loved Luxury Product    |
|                  | Mini Dress Blue                           | RMQM-BLUE  |               |        | Attributes                  |
|                  |                                           |            |               | -      | Product Group               |

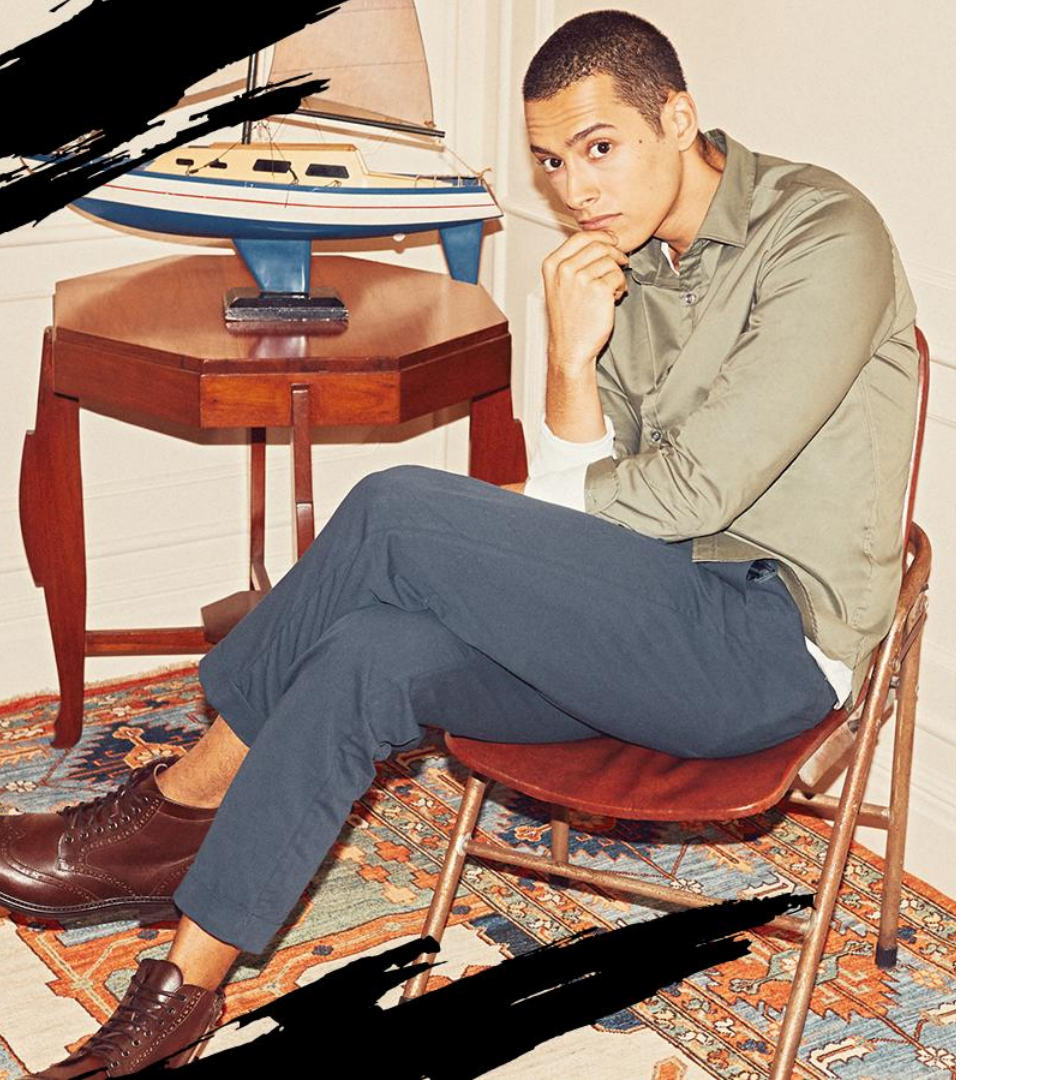

# ZALORA

# DELETING PRODUCTS IN SELLER CENTER

## **Deleting Products In Seller Center**

### Step 1

Click the Catalog menu > All Products > select the SKU you want to change or delete, click the Three Dots symbol > then select Delete Product

| 🖾 Catalog 🗛                         | Dro  | ducto        |                         |            |             |                |               |                             |
|-------------------------------------|------|--------------|-------------------------|------------|-------------|----------------|---------------|-----------------------------|
| All Products                        | Take | me to the ol | d products >            |            |             |                |               | Import Export Add New       |
| Add Product<br>Manage Images        | 616  | Search b     | y Products, SKU, Status |            |             |                |               | 1–20 of 79 < > {हुँ}        |
| Restricted Brands                   |      | Image        | Name                    | Parent SKU | Created 🝷   | Updated        | Price         | Sale Price Stock Visibility |
| ZALORA Production<br>Services (ZPS) |      |              | test cardigan muslim    | testlinen  | 22 Nov 2024 | 16 Dec<br>2024 | IDR 10,000.00 | - 0 ()                      |
|                                     |      |              |                         |            |             |                |               | More Product Details        |
|                                     |      |              |                         |            |             |                |               | C <sup>7</sup> Open in shop |
|                                     |      |              |                         |            |             |                |               | 🖉 Edit Product              |
|                                     |      |              |                         |            |             |                |               | Copy Product                |
|                                     |      |              |                         |            |             |                |               | C Restore Previous Version  |
|                                     |      |              |                         |            |             |                |               | Manage Product Images       |
|                                     |      |              |                         |            |             |                |               | Delete Product              |

### **Deleting Products In Seller Center**

### Step 2

Click the **Catalog** menu > **All Products** > select the **SKU** you want to **change and delete** by clicking the **check mark** in the box.

| Catalog All Products                | Products<br>Take me to the old prod                            | ucts >                |                |                        |                |               |            | Import    | Export  | Add New |
|-------------------------------------|----------------------------------------------------------------|-----------------------|----------------|------------------------|----------------|---------------|------------|-----------|---------|---------|
| Add Product<br>Manage Images        | Search by Prod                                                 | ucts, SKU, Status     |                |                        |                |               |            | 1-20 of 7 | 79 <    | > 🕸     |
| Restricted Brands                   | Image Nan                                                      | ne                    | Parent SKU     | Created 🝷              | Updated        | Price         | Sale Price | e Stock   | Visibil | ity     |
| ZALORA Production<br>Services (ZPS) | test                                                           | cardigan muslim       | testlinen      | 22 Nov 2024            | 16 Dec<br>2024 | IDR 10,000.00 |            | - 0 (i)   | ~       |         |
| Setelah SKU di cent                 | ang, akan muncu                                                | ıl kotak notifikas    | i sebagai beri | kut, pilih <b>Ha</b> p | ous            |               |            |           |         |         |
| Search by Products, SK              | J, Status                                                      |                       |                |                        |                |               |            | 1–20 of 8 | 88 <    | > 😳     |
| 1 item selected                     | 问 Deactivate                                                   | 1                     |                |                        |                |               |            |           |         |         |
| TEST Test Shoes -                   | <ul> <li>Activate</li> <li>Restore Previous Version</li> </ul> | t Shoes - Sneakers123 | 15 Apr 2025 2  | 4 Apr Rp 10.0          | 000.000,00     | - 0           | Pending    | ⊗ ∆       | ۵       |         |
|                                     |                                                                |                       |                |                        |                |               |            |           |         |         |

Apply stock to zero

Delete

# HOW TO ORGANIZE PRODUCTS IN BULK

# ZALORA

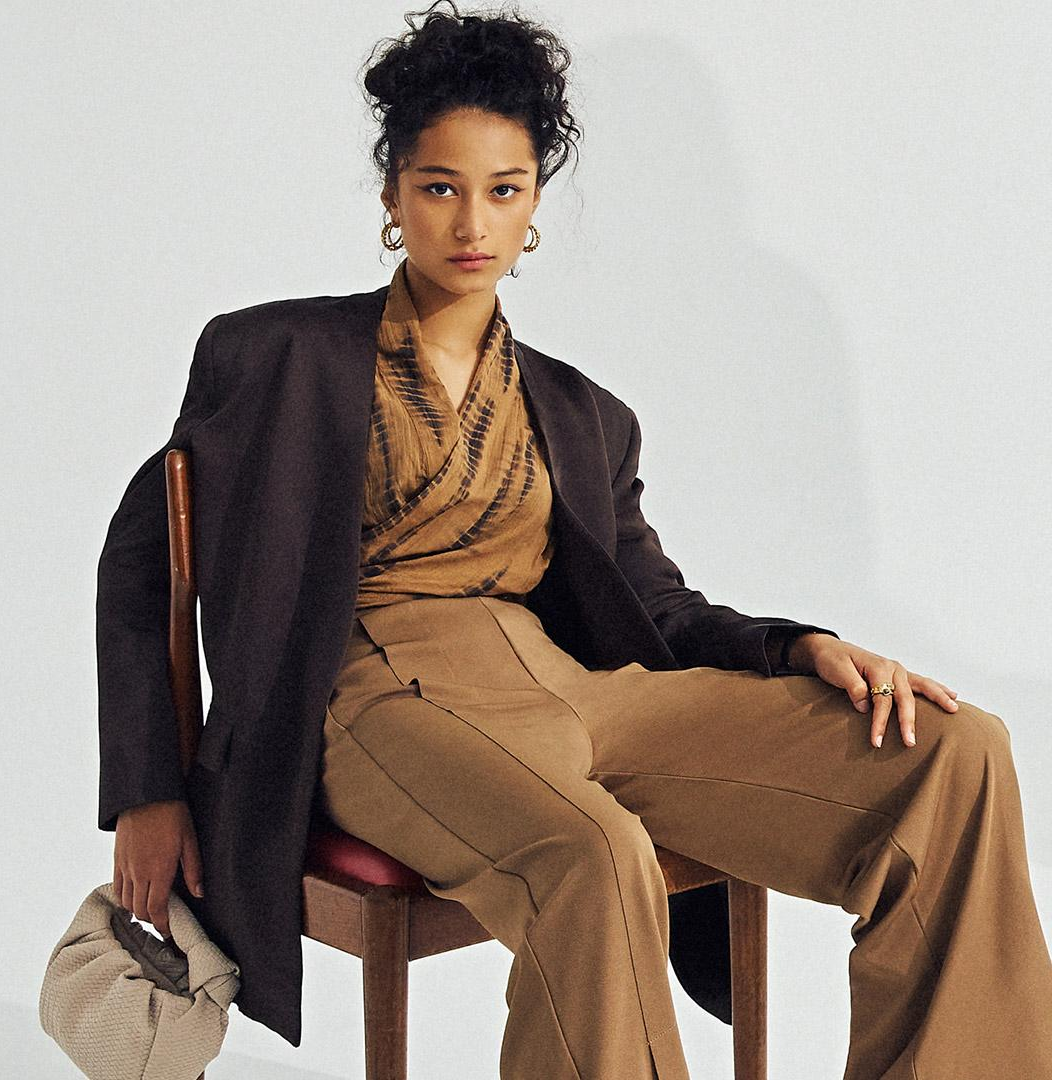

# ZALORA

# **List Of Contents**

- 1. How to change product description & information
- 2. How to change product price & stock
- 3. How to change product photo
- 4. How to change product status
- 5. How to create product group
- 6. Delete product

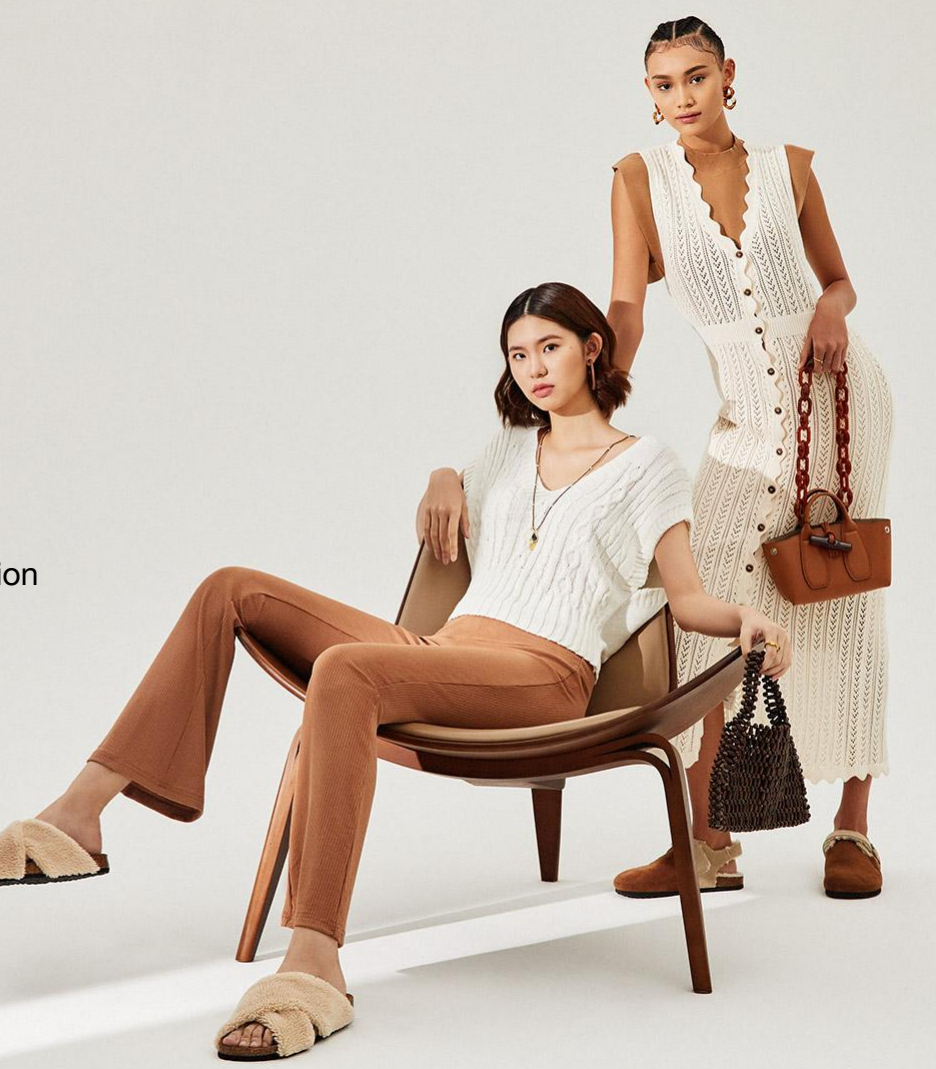

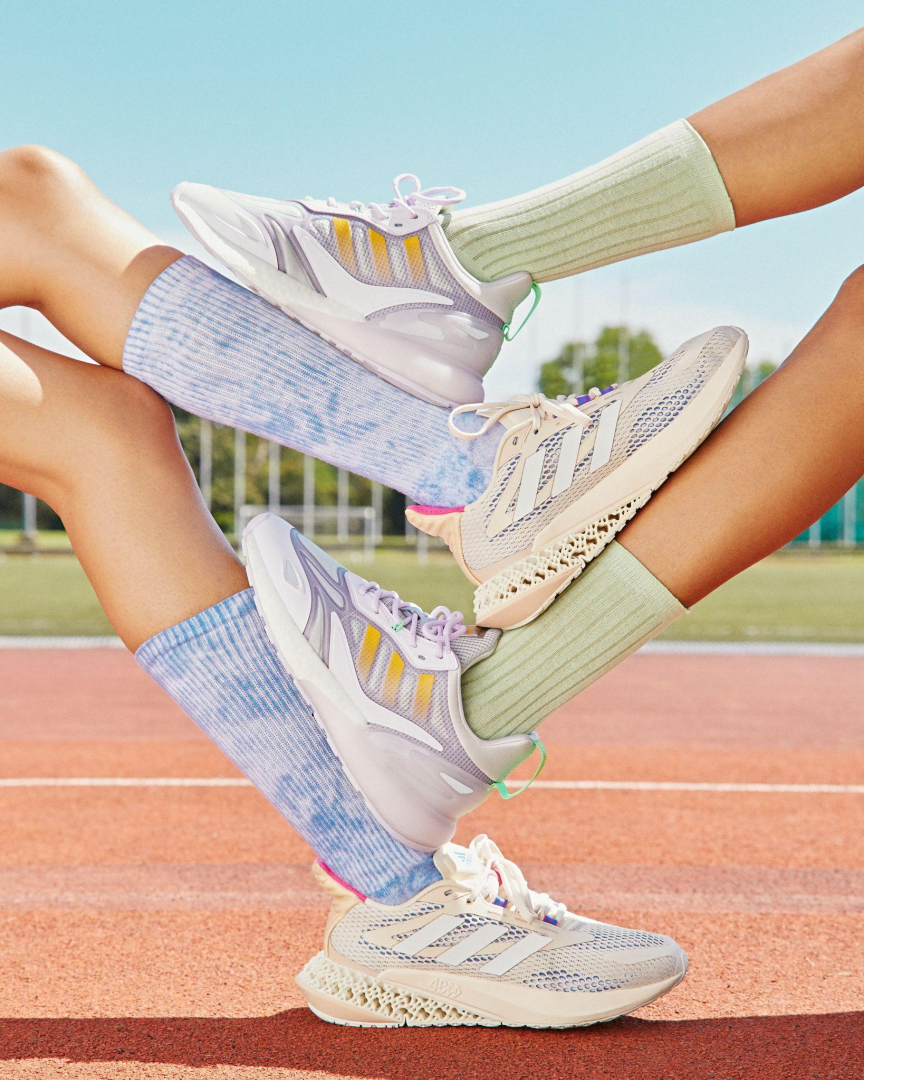

# HOW TO CHANGE PRODUCT DESCRIPTIONS & INFORMATION IN BULK

# ZALORA

| ) Catalog ^                         | Products              |                              |                  |                 |                |                     | Import Export Ad            |
|-------------------------------------|-----------------------|------------------------------|------------------|-----------------|----------------|---------------------|-----------------------------|
| All Products                        | Take me to the o      | old products >               |                  |                 |                |                     |                             |
| Add Product                         | Search                | by Products SKU Status       |                  |                 |                |                     | 1-20 of 79                  |
| Manage Images                       |                       | 571100000,010,00000          |                  |                 |                |                     | 1 200.100                   |
| Restricted Brands                   | Image                 | Name                         | Parent SKU       | Created 🔻       | Updated        | Price               | Sale Price Stock Visibility |
| ZALORA Production<br>Services (ZPS) |                       | test cardigan muslim         | testlinen        | 22 Nov 2024     | 16 Dec<br>2024 | IDR 10,000.00       | - 0 🕡 🧹                     |
|                                     |                       |                              |                  |                 |                |                     |                             |
| the Export mer                      | <b>u</b> , specify th | e category you wa            | ant to change th | e data in the   |                | Export Products     | Y                           |
| ect Export Cate                     | gories colun          | nn, to upload the            | data to be upda  | ited, click Exp | ort            | Select Export Mode* |                             |
| vnload data via                     | File Manage           | <b>r.</b> the file will be c | lownloaded usir  | na Csv/Excel    |                | Select Export Categ | jories                      |
| nat.                                |                       |                              |                  | 9               |                | File format         |                             |
|                                     |                       |                              |                  |                 |                | csv                 |                             |
|                                     |                       |                              |                  |                 |                |                     |                             |

#### Step 2. Fill in the product information change template

Open the downloaded file. You can ONLY change information such as: **SKUConfig, Product name, Color, Product description, Material, Size details, Grammage, Product group**.

| Zalora SKU  | SkuSupplierConfig | Name       | Brand  | PrimaryCategory | BrowseNodes                   | SubCatType        | Color      | ColorFamily | BoxHeightSimple | <b>BoxLengthSimple</b> | BoxWidth Simple | WeightSimple | Gender | Material | Sizesystembrand |
|-------------|-------------------|------------|--------|-----------------|-------------------------------|-------------------|------------|-------------|-----------------|------------------------|-----------------|--------------|--------|----------|-----------------|
| 8FFEASHBFD( | WA0504NA003U901   | Biuty Flat | Zalora | 6759            | 16013,16037,668               | Ballerina & Flats | Light Pin  | pink        |                 |                        |                 |              | Female | Leather  | EU              |
| 8FFEASHBFD( | WA0504NA003U901   | Biuty Flat | Zalora | 6759            | 16013,16037,668               | Ballerina & Flats | Light Pin  | pink        |                 |                        |                 |              | Female | Leather  | EU              |
| 8FFEASHBFD( | WA0504NA003U901   | Biuty Flat | Zalora | 6759            | 16013,16037,668               | Ballerina & Flats | Light Pin  | pink        |                 |                        |                 |              | Female | Leather  | EU              |
| 8FFEASHBFD( | WA0504NA003U901   | Biuty Flat | Zalora | 6759            | 16013,16037,668               | Ballerina & Flats | Light Pin  | pink        |                 |                        |                 |              | Female | Leather  | EU              |
| 8FFEASHBFD( | WA0504NA003U901   | Biuty Flat | Zalora | 6759            | 16013,16037,668               | Ballerina & Flats | Light Pin  | pink        |                 |                        |                 |              | Female | Leather  | EU              |
| 8FFEASHBFD( | WA0504NA003U901   | Biuty Flat | Zalora | 6759            | 16013,16037,668               | Ballerina & Flats | Light Pin  | pink        |                 |                        |                 |              | Female | Leather  | EU              |
| 8FFEASHBFD( | WA0504NA003U901   | Biuty Flat | Zalora | 6759            | 16013, 16037, 668             | Ballerina & Flats | Light Pin  | pink        |                 |                        |                 |              | Female | Leather  | EU              |
| 8FFEASHBFD( | WA0504NA003U901   | Biuty Flat | Zalora | 6759            | 16013,16037,668               | Ballerina & Flats | Light Pin  | pink        |                 |                        |                 |              | Female | Leather  | EU              |
| 8FFEASHBFD( | WA0504NA003U901   | Biuty Flat | Zalora | 6759            | 16013, 16037, 668             | Ballerina & Flats | Light Pin  | pink        |                 |                        |                 |              | Female | Leather  | EU              |
| 8FFEASHBFD( | WA0504NA003U901   | Biuty Flat | Zalora | 6759            | 16013,16037,668               | Ballerina & Flats | Light Pin  | pink        |                 |                        |                 |              | Female | Leather  | EU              |
| 8FFEASHBFD( | WA0504NA003U901   | Biuty Flat | Zalora | 6759            | 16013,16037,668               | Ballerina & Flats | Light Pin  | pink        |                 |                        |                 |              | Female | Leather  | EU              |
| 8FFEASHBFD( | WA0504NA003U901   | Biuty Flat | Zalora | 6759            | 16013, 16037, 668             | Ballerina & Flats | Light Pin  | pink        |                 |                        |                 |              | Female | Leather  | EU              |
| 8FFEASHBFD( | WA0504NA003U901   | Biuty Flat | Zalora | 6759            | 16013,16037,668               | Ballerina & Flats | Light Pin  | pink        |                 |                        |                 |              | Female | Leather  | EU              |
| 8FFEASHBFD( | WA0504NA003U901   | Biuty Flat | Zalora | 6759            | 16013, <mark>16037,668</mark> | Ballerina & Flats | Light Pin  | pink        |                 |                        |                 |              | Female | Leather  | EU              |
| 8FFEASHBFD( | WA0504NA003U901   | Biuty Flat | Zalora | 6759            | 16013,16037,668               | Ballerina & Flats | Light Pin  | pink        |                 |                        |                 |              | Female | Leather  | EU              |
| 8FFFASHBFD( | WA0504NA003U901   | Biuty Flat | 7alora | 6759            | 16013 16037 668               | Ballerina & Flats | l ight Pin | pink        |                 |                        |                 |              | Female | I eather | FU              |

Note:

You cannot make changes to Product Categories, Seller SKUs in bulk or Product Variations/sizes via Seller Center.

#### Step 3. Upload product information change template

Save the file that has been changed, then import the file to the seller center in the menu Catalog > All Products > Import

| Catalog ^                           | Products         |                          |                 |               |                |                         | Import Export                             | Add New |
|-------------------------------------|------------------|--------------------------|-----------------|---------------|----------------|-------------------------|-------------------------------------------|---------|
| All Products                        | Take me to the o | ld products >            |                 |               |                |                         |                                           |         |
| Add Product                         | Search b         | ov Products, SKU, Status |                 |               |                |                         | 1-20 of 79                                | > 63    |
| Manage Images                       |                  |                          |                 |               |                |                         |                                           |         |
| Restricted Brands                   | Image            | Name                     | Parent SKU      | Created 💌     | Updated        | Price                   | Sale Price Stock Visi                     | bility  |
| ZALORA Production<br>Services (ZPS) |                  | test cardigan muslim     | testlinen       | 22 Nov 2024   | 16 Dec<br>2024 | IDR 10,000.00           | - 0 () 🖌                                  |         |
|                                     |                  |                          |                 |               |                | Import Product          | ×                                         |         |
| On the Import mer                   | nu, select Upd   | ate Products in t        | he Select Impoi | rt Mode colur | nn,            | Import roduct           |                                           |         |
| to upload the data                  | to be updated    | l, click <b>Import</b> . |                 |               |                | Select Import Mode*     |                                           | 7       |
|                                     |                  |                          |                 |               |                | Update Products         | Ý                                         |         |
|                                     |                  |                          |                 |               |                | Drag and drop a file (. | xlsx, .xml, .csv) or <b>Browse a file</b> |         |
|                                     |                  |                          |                 |               |                |                         | Import                                    |         |
|                                     |                  |                          |                 |               |                | Download Template       | •                                         |         |
|                                     |                  |                          |                 |               |                |                         | File Manager 🕥                            | ~_×     |
|                                     |                  |                          |                 |               |                |                         | Processing                                | 0       |
|                                     |                  |                          |                 |               |                |                         |                                           |         |

#### Step 4. Check the status of product information changes

#### Check the results of changes to product information on the page Catalog > All Products

| [ | Catalog ^                           | Pro | Products |                                        |                                |             |                |                    |            | roduct imp<br>? wait a mon<br>ger will appe<br>atus. | ort successfi<br>nent. The file<br>ear soon and sl | ully request:          | s × |
|---|-------------------------------------|-----|----------|----------------------------------------|--------------------------------|-------------|----------------|--------------------|------------|------------------------------------------------------|----------------------------------------------------|------------------------|-----|
|   | Add Product                         |     | Image    | Name                                   | Parent SKU                     | Created -   | Updated        | Price              | Sale Price | Stock                                                | QC<br>Status                                       | Visibility             |     |
|   | Manage Images                       |     | TEST     | TEST PRODUCT<br>- BLUS                 | BLUS TEST                      | 11 Feb 2025 | 11 Feb<br>2025 | IDR 100,000,000.00 | -          | 1                                                    | Rejected                                           | 8                      | -   |
|   |                                     |     | TEST     | TEST PRODUCT<br>- WALLET NEW           | TEST PRODUCT -<br>WALLET NEW   | 11 Feb 2025 | 11 Feb<br>2025 | IDR 10,000,000.00  | _          | 1                                                    | Approved                                           |                        | -   |
|   | Restricted Brands                   |     | TEST     | TEST PRODUCT<br>- WALLET DEER<br>BLACK | TEST PRODUCT -<br>WALLET BLACK | 11 Feb 2025 | 11 Feb<br>2025 | IDR 10,000,000.00  | -          | File Ma                                              | inager ∍<br>t update.xlsx                          |                        | ~ X |
|   | ZALORA Production<br>Services (ZPS) |     | TEST     | TEST PRODUCT<br>- WALLET DEER          | TEST PRODUCT -<br>WALLET DEER  | 11 Feb 2025 | 11 Feb<br>2025 | IDR 10,000,000.00  | -          | 2<br>()                                              | Success (13)<br>Warning (0 c<br>Error (0 of 1:     | of 13)<br>of 13)<br>3) | 0   |

Products that have been successfully updated, the status will change to **"Success"**. You can wait for the QC process within 2-3 business days of approval

### **G** Fixed failed product information change list

If there are products that fail to be processed in the Mass Update template that you have uploaded, an error message **"Error"** will appear in the **File Manager** box on the **Catalog> Import Products** page when you upload the file. Download the **Error Report File** to see the reason for the failed product update information.

| 9              | Catalog ^         |   | Proc | ducts    |                               |                                |             |                |                    | (i) P<br>Please | roduct import successfully requests X     |
|----------------|-------------------|---|------|----------|-------------------------------|--------------------------------|-------------|----------------|--------------------|-----------------|-------------------------------------------|
|                | All Products      | - | \$   | Search b | y Products, SKU, Sta          | atus                           |             |                |                    | manag<br>the st | ger will appear soon and show<br>atus.    |
|                | Add Product       |   |      | Image    | Name                          | Parent SKU                     | Created 🝷   | Updated        | Price              | Sale Price      | QC Visibility<br>Status                   |
|                | Manage Images     |   |      | TEST     | TEST PRODUCT<br>- BLUS        | BLUS TEST                      | 11 Feb 2025 | 11 Feb<br>2025 | IDR 100,000,000.00 | -               | File Manager 🧿 🛛 🗸 🗙                      |
|                | Restricted Brands |   |      | TEST     | TEST PRODUCT<br>- WALLET NEW  | TEST PRODUCT -<br>WALLET NEW   | 11 Feb 2025 | 11 Feb<br>2025 | IDR 10,000,000.00  | -               | test update-seller reject.xlsx            |
| Services (ZPS) |                   |   |      | TEST     | TEST PRODUCT<br>- WALLET DEER | TEST PRODUCT -<br>WALLET BLACK | 11 Feb 2025 | 11 Feb<br>2025 | IDR 10,000,000.00  | -               | △ Warning (0 of 13)<br>○ Error (13 of 13) |

Check the reason why the product information failed to upload in the column "**Error**". Then fix it and re-upload it on the page. **Catalog > All Products > Import** 

| Error                                            | Warning | SkuSupplierConfig | Name       | BoxHeightSimple | BoxLengthSimple | WeightSimple | ParentSku | SellerSku            |
|--------------------------------------------------|---------|-------------------|------------|-----------------|-----------------|--------------|-----------|----------------------|
| Error;"Warning";"SkuSupplierConfig";"Brand";"Ger |         | TEST SWIMWEAR-12  | TEST SWIMW | 5               | 5               | 0.3          | ABC123-TE | ABC123-TEST-Atestzlr |
| Images: Error executing "HeadObject"             |         | TEST SWIMWEAR-12  | TEST SWIMW | 5               | 5               | 0.3          | ABC123-TE | ABC123-TEST-Atestzlr |
| Images: Error executing "HeadObject"             |         | TEST SWIMWEAR-12  | TEST SWIMW | 5               | 5               | 0.3          | ABC123-TE | ABC123-TEST-Atestzlr |
| Images: Error executing "HeadObject"             |         | TEST SWIMWEAR-12  | TEST SWIMW | 5               | 5               | 0.3          | ABC123-TE | ABC123-TEST-Atestzlr |
| Images: Error executing "HeadObject"             |         | TEST SWIMWEAR-12  | TEST SWIMW | 5               | 5               | 0.3          | ABC123-TE | ABC123-TEST-Atestzlr |
| Images: Error executing "HeadObject"             |         | TEST SWIMWEAR-12  | TEST SWIMW | 5               | 5               | 0.3          | ABC123-TE | ABC123-TEST-Atestzlr |
| Images: Error executing "HeadObject"             |         | TEST SWIMWEAR-12  | TEST SWIMW | 5               | 5               | 0.3          | ABC123-TE | ABC123-TEST-Atestzlr |
| Variation: Field Variation with value "J2"       |         | TEST SWIMWEAR-12  | TEST SWIMW | 5               | 5               | 0.3          | ABC123-TE | ABC123-TEST-Atestzlr |

The reason why your product failed to update can be checked in this column.

If the product has been repaired and successfully uploaded and has passed QC, it will appear on the main page. Catalog > All Products

Notes :

If the product has passed QC, the product X status will change to ✓

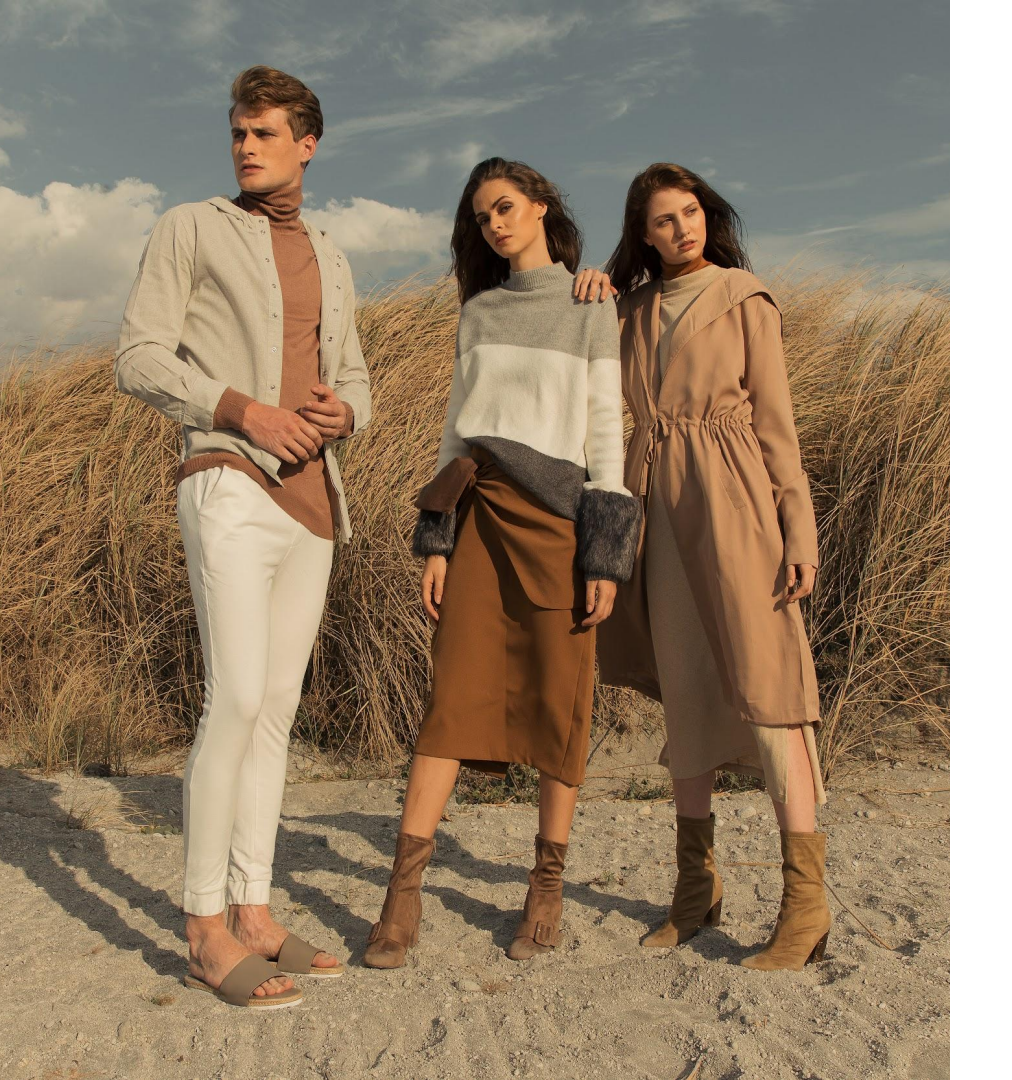

# HOW TO CHANGE PRODUCT PRICES & STOCK IN BULK

# ZALORA

# How To Change Product Prices In Bulk

### Step 1. Download the price update template

Clcik menu Catalog > All Products > Import

| 🖸 Catalog 🛛 🔨                       | Products       |                          |                 |                            |                |               |       | Imp        | ort E     | xport      | Add New |
|-------------------------------------|----------------|--------------------------|-----------------|----------------------------|----------------|---------------|-------|------------|-----------|------------|---------|
| All Products                        | Take me to the | old products >           |                 |                            |                |               |       |            |           |            |         |
| Add Product                         | æ Search       | by Products, SKU, Status |                 |                            |                |               |       | 1-         | 20 of 79  | < :        |         |
| Manage Images                       |                |                          |                 |                            |                |               |       |            |           |            |         |
| Restricted Brands                   | Image          | Name                     | Parent SKU      | Created 🝷                  | Updated        | Price         | Sa    | le Price   | Stock     | Visibility |         |
| ZALORA Production<br>Services (ZPS) |                | test cardigan muslim     | testlinen       | 22 Nov 2024                | 16 Dec<br>2024 | IDR 10,000.00 |       | -          | 0 (j)     | ~          |         |
| In the Import <b>Produ</b>          | et box click   | download temr            | olate >         | Import Product             |                |               | ×     |            |           |            |         |
| Product Update Te                   | molate sel     | ect Price Undate         | All SKU's)      | Select Import Mode*        |                |               |       |            |           |            |         |
| Then the file will be               | downloaded     | d                        | , y in erre ej. | Download Template          |                |               | •     |            |           |            |         |
|                                     |                |                          |                 | Product Update             | Templates      |               | -     |            |           |            |         |
|                                     |                |                          |                 | Stock Update               | (All SKUs)     |               | ¥     |            |           |            |         |
|                                     |                |                          |                 | Stock Update               | (Active SKUs)  |               | *     |            |           |            |         |
|                                     |                |                          |                 | Price Update               | (All SKUs)     |               | ± Fil | e Manage   | r 📎       |            | ~ ×     |
|                                     |                |                          |                 | Price Update (Active SKUs) |                |               | *     | SellerPric | eTemplate | e_2025-02  | - O     |
|                                     |                |                          |                 | Status Update              | e (All SKUs)   |               | ¥ •   | 13T1618    | 12+0700.  | .xlsx      | 0       |

### Step 2. Fill in the price update template

You can change the normal price in the **Price** column, the discount price in the **SalePrice** column and determine the start and end dates of the promo period > **Save** file

| SellerSku | ShopSku      | Name          | Price  | SalePrice | ſ | SaleStartDate       | SaleEndDate         |
|-----------|--------------|---------------|--------|-----------|---|---------------------|---------------------|
| XXX01124  | 01104KADA4B0 | Dress Zalora  | 349900 | 100000    |   | 2024-03-01 00:00:00 | 2024-10-31 23:59:59 |
| XXX01125  | 01104KADA4B0 | Blouse Zalora | 299900 | 100000    |   | 2024-03-01 00:00:00 | 2024-10-31 23:59:59 |
| XXX01126  | 01104KADA4B0 | Hem Zalora    | 299900 | 100000    |   | 2024-03-01 00:00:00 | 2024-10-31 23:59:59 |
| XXX01127  | 01104KADA4B0 | Tshirt Zalora | 299900 | 100000    |   | 2024-03-01 00:00:00 | 2024-10-31 23:59:59 |
| XXX01128  | 01104KADA4B0 | Pants Zalora  | 299900 | 100000    |   | 2024-03-01 00:00:00 | 2024-10-31 23:59:59 |
| XXX01129  | 01104KADA4B0 | Knit Zalora   | 299900 | 100000    |   | 2024-03-01 00:00:00 | 2024-10-31 23:59:59 |

| SellerSku | ShopSku    | Name           | Price  | SalePrice | SaleStartDate | SaleEndDate |
|-----------|------------|----------------|--------|-----------|---------------|-------------|
| XXX01124  | 01104KADAB | Dress Zalora   | 349000 | 100000    | 2025-08-28    | 2025-12-28  |
| XXX01125  | 01104KADAB | Blouse Zalora  | 299000 | 100000    | 2025-08-28    | 2025-12-28  |
| XXX01126  | 01104KADAB | Hem Zalora     | 149000 | 100000    | 2025-08-28    | 2025-12-28  |
| XXX01127  | 01104KADAB | T-Shirt Zalora | 179000 | 100000    | 2025-08-28    | 2025-12-28  |
| XXX01128  | 01104KADAB | Pants Zalora   | 289000 | 100000    | 2025-08-28    | 2025-12-28  |
| XXX01129  | 01104KADAB | Knit Zalora    | 239000 | 100000    | 2025-08-28    | 2025-12-28  |

### Important Note:

- For the start date and end date of the promotion, the format is YYYY-MM-DD (The hour does not need to be filled in).

- To ensure that the promotion time format does not change, you must put quotation marks (') in front of the start date and end date of the promotion. Example '2024-03-01

## How To Change Product Prices In Bulk

### Step 3. Upload Product Price Change Template

Click menu Catalog > Import

| Catalog ^                                     | Products                            |                                  |                        |               |                |                     | Imp                             | ort Ex      | port       | Add New |
|-----------------------------------------------|-------------------------------------|----------------------------------|------------------------|---------------|----------------|---------------------|---------------------------------|-------------|------------|---------|
| All Products                                  | Take me to the                      | e old products >                 |                        |               |                |                     |                                 | T           |            |         |
| Add Product                                   | æ Searc                             | h by Products, SKU, Status       |                        |               |                |                     | 1-2                             | 20 of 79    | < >        | ŝ       |
| Manage Images                                 |                                     |                                  |                        |               |                |                     |                                 |             |            |         |
| Restricted Brands                             | Image                               | e Name                           | Parent SKU             | Created 💌     | Updated        | Price               | Sale Price                      | Stock       | Visibility |         |
| ZALORA Production<br>Services (ZPS)           |                                     | test cardigan muslim             | testlinen              | 22 Nov 2024   | 16 Dec<br>2024 | IDR 10,000.00       | -                               | 0 ()        | ~          |         |
| On the <b>Import</b> me<br>To upload the data | nu, select <b>U</b><br>a to be upda | <b>Ipdate Products</b> i<br>Ited | n the <b>Select Im</b> | port Mode col | lumn           | Import Product      | ↓<br>↓                          |             |            | ×       |
|                                               |                                     |                                  |                        |               |                | Select Import Mode* |                                 |             |            |         |
|                                               |                                     |                                  |                        |               |                | Update Products     |                                 |             |            | ~       |
|                                               |                                     |                                  |                        |               |                | Drag and dro        | op a file (.xlsx, .xml, .csv) o | or Browse a | file       |         |

| File Manager 📀 | ~ × |
|----------------|-----|
| Processing     | 0   |

Import

# How To Change Product Stock Update In Bulk

### Step 1. Download stock update template

Click menu Catalog > All Products > Import

| Catalog ^                           | Products                        |              |                                                     | Import Export Add New       |
|-------------------------------------|---------------------------------|--------------|-----------------------------------------------------|-----------------------------|
| All Products                        | Take me to the old products >   |              |                                                     |                             |
| Add Product                         | Search by Products, SKU, Status |              |                                                     | 1-20 of 79 < > (3)          |
| Manage Images                       |                                 |              |                                                     |                             |
| Restricted Brands                   | Image Name                      | Parent SKU   | Created • Updated Price                             | Sale Price Stock Visibility |
| ZALORA Production<br>Services (ZPS) | test cardigan muslim            | testlinen    | 22 Nov 2024 16 Dec IDR 10,000.00                    | - 0 🕜 🖌                     |
| In the Issue of Decide              | a har a l'ala da suda a dita su | 1.1.         | Import Product                                      | ×                           |
| Product Update Ter                  | nolate, select Stock Update     | (All SKU's)  | Select Import Made*                                 |                             |
| click <b>Download</b> , the         | n the file will be downloaded.  | (/ Of to 0), | Download Template                                   |                             |
|                                     |                                 |              | Product Update Templates                            | -                           |
|                                     |                                 |              | Stock Update (All SKUs)                             | بع                          |
|                                     |                                 |              | Stock Update (Active SKUs)                          | <u>ل</u>                    |
|                                     |                                 |              | Price Update (All SKUs)                             | 🖞 🛛 File Manager 🕥 🛛 🗸 🗡    |
|                                     |                                 |              | Frice Update (Active SKUs) Status Update (All SKUs) | ی Processing                |

## How To Change Product Stock Update In Bulk

#### Step 2. Fill in the product stock change template

Fill in the file ONLY in the Quantity section

| SellerSku | ShopSku       | Quantity | Name               |
|-----------|---------------|----------|--------------------|
| 16801158  | 01104KADA4BC  | 5        | Dress Anak Zalora  |
| 16601082  | 82C79KA7DA1B  | 1        | Hem Anak Zalora    |
| 16601078  | 0C05CKA24429A | 2        | Hem Anak Olive     |
| 16601095  | OD8AEKA1A3E3  | 1        | Pants Anak Zalora  |
| 16601095  | OD8AEKA1A3E3  | 0        | Knit Anak Zalora   |
| 16601086  | 2F0D1KA19D5B1 | 1        | Jacket Anak Zalora |

Determine stock according to your inventory. If stock is empty, please fill in quantity 0 and do not empty it. If the stock column is left blank, the file will fail to update. Then save the file.

Note:

For changes in product prices & stock, a QC process is not required.

## How To Change Product Stock Update In Bulk

### Step 3. Upload product stock change template

Click menu Catalog > Import

| Catalog ^                           | Products          |                         |            |             |                |               | [          | mport f    | Export    | Add New     |
|-------------------------------------|-------------------|-------------------------|------------|-------------|----------------|---------------|------------|------------|-----------|-------------|
| All Products                        | Take me to the of | d products >            |            |             |                |               | _          |            |           |             |
| Add Product                         | Search b          | y Products, SKU, Status |            |             |                |               |            | 1-20 of 79 | <         | <u>کې</u> < |
| Manage Images                       |                   |                         |            |             |                |               | /          | /          |           |             |
| Restricted Brands                   | Image             | Name                    | Parent SKU | Created 🔻   | Updated        | Price         | Sale Price | Stock      | Visibilit | γ           |
| ZALORA Production<br>Services (ZPS) |                   | test cardigan muslim    | testlinen  | 22 Nov 2024 | 16 Dec<br>2024 | IDR 10,000.00 |            | 0 (j)      | ~         |             |
|                                     |                   |                         |            |             |                |               | 1          |            |           |             |

On the **Import** menu, select **Update Products Stock** in the Select **Import Mode** column to upload the data to be updated.

| mport      | t Product                                                     | >           |
|------------|---------------------------------------------------------------|-------------|
| Gelect Imp | ort Mode*                                                     |             |
| Updat      | e Products Stock                                              | ~           |
|            |                                                               |             |
| Ŷ          | Drag and drop a file (.xlsx, .xml, .csv) or <b>Browse a f</b> | Impor       |
| (fr)       | Drag and drop a file (.xlsx, .xml, .csv) or Browse a f        | le<br>Impor |

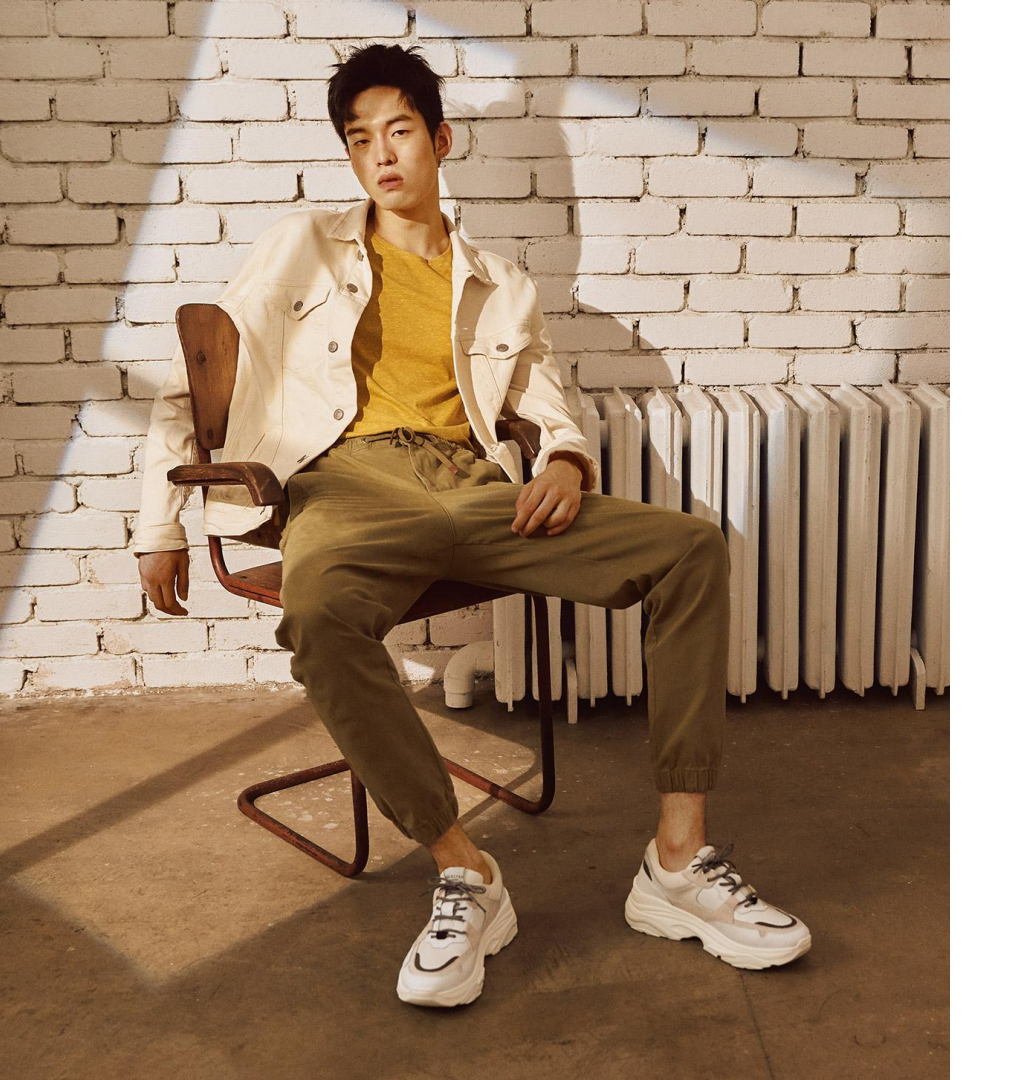

# HOW TO CHANGE PRODUCT PHOTOS IN BULK

# ZALORA

# How To Change Product Photos In Bulk

### Step 1. Download template update foto

Click menu Catalog > All Products > Import

| ☑ Catalog ^                         | Products                          |            |             |                     |               | Imp        | ort Ex   | port A     | dd New |
|-------------------------------------|-----------------------------------|------------|-------------|---------------------|---------------|------------|----------|------------|--------|
| All Products                        | Take me to the old products >     |            |             |                     |               |            |          |            |        |
| Add Product                         | 🐲 Search by Products, SKU, Status |            |             |                     |               | 1-1        | 20 of 79 | < >        | ŝ      |
| Manage Images                       |                                   |            |             |                     |               |            |          |            |        |
| Restricted Brands                   | Image Name                        | Parent SKU | Created •   | Updated             | Price         | Sale Price | Stock    | Visibility |        |
| ZALORA Production<br>Services (ZPS) | test cardigan muslim              | testlinen  | 22 Nov 2024 | 16 Dec<br>2024      | IDR 10,000.00 |            | 0 (j)    | ~          |        |
|                                     |                                   |            |             |                     | +             |            |          |            |        |
| In the Import Proc                  | luct box, click download tem      | nplate >   |             | Select Import Mode* |               |            |          |            |        |
| Product Update T                    | emplate, select Image Upda        | te.        |             | Download Template   |               |            |          |            |        |
| Then the file will be               | e downloaded                      |            |             | Product Update T    | emplates      |            |          |            |        |
|                                     |                                   |            |             | Stock Update (/     | Attive SKUIc) | *          |          |            |        |
|                                     |                                   |            |             | Price Update (A     | All SKUs)     | <u>ب</u>   |          |            |        |
|                                     |                                   |            |             | Price Update (A     | Active SKUs)  | ¥.         |          |            |        |
|                                     |                                   |            |             | Status Update       | (All SKUs)    | 2          |          |            |        |
|                                     |                                   |            |             | Status Update       | (Active SKUs) | 4          |          |            |        |
|                                     |                                   |            |             | Product Remov       | al            | بل         |          |            |        |
|                                     |                                   |            |             | Images Update       |               | Ł          |          |            |        |

#### Step 2. Fill in the image update template

You can change the photo by changing the image link in the Main image column, image 2 to Image 8, then save the file.

| SellerSku | ShopSku       | VariationSkus | Name              | MainImage              | Image2          | Image3            | Image4             | Image5            | Image6           | Image7         | Image8      |
|-----------|---------------|---------------|-------------------|------------------------|-----------------|-------------------|--------------------|-------------------|------------------|----------------|-------------|
| 1680115   | 8 01104KADA4I | 16801158 Dr   | ess Anak Zalora   | https://static-id.zacc | https://static- | ichttps://static- | ichttps://static-i | id.zacdn.com//p   | /3581798-542     | 3-8971853-4.jp | bg          |
| 1700109   | 6 01104KADA4I | 17001096 Blo  | ouse Anak Zalora  |                        |                 |                   |                    |                   |                  |                |             |
| 1660108   | 2 82C79KA7DA  | 16601082 He   | em Anak Zalora    | https://static-id.zacc | https://static- | ichttps://static- | ichttps://static-i | d.zacdn.com//p    | /3590990-012     | 2-0990953-4.jp | bg          |
| 1660107   | 8 0C05CKA244  | 16601078 Ja   | icket Anak Zalora | https://static-id.zacc | https://static- | ichttps://static- | ichttps://static-i | https://static-id | d.zacdn.com//    | /3679588-637   | 0-8859763-5 |
| 1660109   | 5 0D8AEKA1A3  | 16601095 T-   | Shirt Anak Zalora | https://static-id.zacc | https://static- | ichttps://static- | ichttps://static-i | https://static-id | https://static-i | d.zacdn.com//p | /3590997-05 |
| 1660108   | 6 2F0D1KA19D  | 16601086 Sk   | kirt Anak Zalora  | https://static-id.zacc | https://static- | ichttps://static- | ichttps://static-i | https://static-id | d.zacdn.com//    | /3682524-548   | 7-4252863-5 |
| 1660108   | 3 1C6A1KABDE  | 16601083 Ho   | oodie Anak Zalora | https://static-id.zacc | https://static- | ichttps://static- | ichttps://static-i | https://static-id | d.zacdn.com//    | 0/3591006-055  | 8-6001953-5 |

### How to convert a photo to an image link?

- Open the site https://ph.imgbb.com/
- Upload a photo by clicking upload
- Click Copy link on the uploaded photo
- Copy the photo link in the Image Update file

Note:

You cannot use Gdrive link to upload photos using Mass Image Update

## How To Change Product Photos In Bulk

### Step 3. Upload image update template

Import files to the seller center in the Catalog > Import menu

| 🖸 Catalog 🛛 🔨                       | Products                              |                  |                   |                |                                                     | Import E         | Add New              |
|-------------------------------------|---------------------------------------|------------------|-------------------|----------------|-----------------------------------------------------|------------------|----------------------|
| All Products                        | Take me to the old products >         |                  |                   |                |                                                     |                  |                      |
| Add Product                         | Search by Products, SKU, Status       |                  |                   |                |                                                     | 1-20 of 79       | ( ) (3               |
| Manage Images                       | • • • • • • • • • • • • • • • • • • • |                  |                   |                |                                                     |                  | 6, F 6, J            |
| Restricted Brands                   | Image Name                            | Parent SKU       | Created -         | Updated        | Price                                               | Sale Price Stock | Visibility           |
| ZALORA Production<br>Services (ZPS) | test cardigan muslim                  | testlinen        | 22 Nov 2024       | 16 Dec<br>2024 | IDR 10,000.00                                       | - 0 (j)          | <ul> <li></li> </ul> |
| On the <b>Import</b> mer            | nu, select <b>Update Products I</b> r | nage in the Sele | ect <b>Import</b> | Import Produ   | v                                                   | ×                |                      |
| Mode column to u                    | pload the data to be updated.         |                  |                   | Update Produc  | ts Images                                           | ~                |                      |
|                                     |                                       |                  |                   | → Drag an      | nd drop a file (.xlsx, .xml, .csv) or <b>Brow</b> : | se a file        |                      |
|                                     |                                       |                  |                   |                |                                                     | Import           |                      |
|                                     |                                       |                  |                   | Download Temp  | late                                                | -                |                      |
|                                     |                                       |                  |                   |                |                                                     | File Manager 🔊   | ~ ×                  |
|                                     |                                       |                  |                   |                |                                                     | Processing       | 0                    |

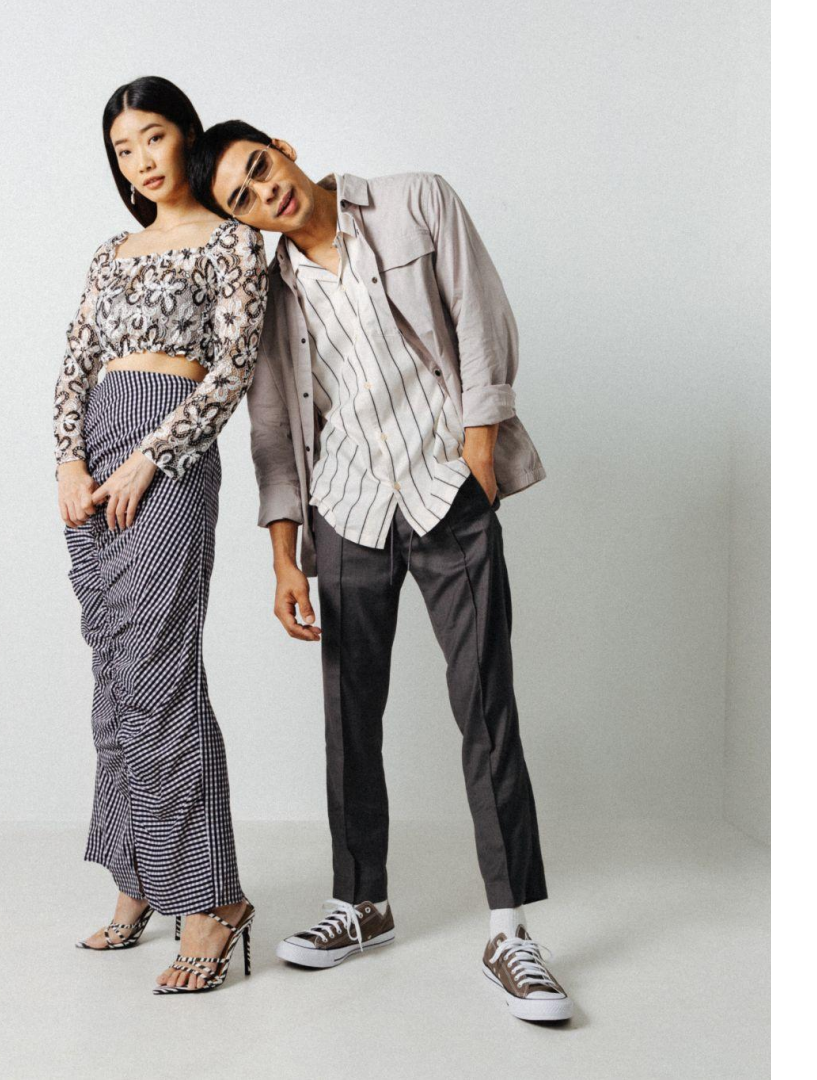

# HOW TO CHANGE PRODUCT STATUS IN BULK

# ZALORA

# How To Change Product Status In Bulk

### Step 1. Download the Status Update template

Click menu Catalog > All Products > Import

|                                     |                                     |                            |                        |                      | _   |
|-------------------------------------|-------------------------------------|----------------------------|------------------------|----------------------|-----|
|                                     | Products                            |                            |                        | Import Export Add N  | lew |
| All Products                        | Take me to the old products >       |                            |                        |                      |     |
| Add Product                         | Search by Products, SKU, Status     |                            |                        | 1-20 of 79 < > 5     | \$  |
| Manage Images                       |                                     |                            |                        |                      | ~   |
| Restricted Brands                   | Image Name Parent SKU               | Created   Updated          | Price Sale Pr          | ice Stock Visibility |     |
| ZALORA Production<br>Services (ZPS) | test cardigan muslim testlinen      | 22 Nov 2024 16 Dec 2024    | IDR 10,000.00          | - 0 (i) 🗸 .          | )   |
| In the Import Prod                  | luct box, click download template > | Import Product             | ×                      |                      |     |
| Then the file will be               | developeded                         | Select Import Mode*        |                        |                      |     |
| Then the life will be               | downloaded                          | Download Template          |                        |                      |     |
|                                     |                                     | Product Update Templates   |                        |                      |     |
|                                     |                                     | Stock Update (All SKUs)    | (上)                    |                      |     |
|                                     |                                     | Stock Update (Active SKUs) | と                      |                      |     |
|                                     |                                     | Price Update (All SKUs)    | 坐 🛛 📕 File M           | lanager 🦻 🛛 🗸 🗙      |     |
|                                     |                                     | Price Update (Active SKUs) | と ()                   |                      |     |
|                                     |                                     | Status Update (All SKUs)   | ی الک <mark>ا</mark> ر | BT160035+0700.xlsx   |     |

#### Step 2. Fill in the Status update template

You can change the product status to **Active, Inactive or Deleted** in the "**Status**" column. For **Inactive status**, the product will not be found by buyers on your store page

| SellerSku | ShopSku           | Name              | Status   | ]      |            |  |
|-----------|-------------------|-------------------|----------|--------|------------|--|
| 16801158  | 01104KADA4BCD4 Dr | ess Anak Zalora   | active   |        | active     |  |
| 17001096  | 02104KADA4BCD4 BI | ouse Anak Zalora  | inactive |        | * inactive |  |
| 16601082  | 82C79KA7DA1BCEHe  | em Anak Zalora    | inactive |        | deleted    |  |
| 16601082  | 82C79KA7DA1BC6Pa  | ints Anak Zalora  | inactive | $\vee$ |            |  |
| 16601082  | 82C79KA7DA1BCEJa  | cket Anak Zalora  | active   |        |            |  |
| 16601078  | 0C05CKA24429A0 T- | Shirt Anak Zalora | active   |        |            |  |
|           |                   |                   |          |        |            |  |

## How To Change Product Status In Bulk

### Step 3. Upload Status Update template

#### Import the file to the seller center on the Catalog > All Products > Import menu

| Catalog ^                                          | Products                             |                                                    |                         |                     |                |                                                                                                    | Ir                                    | mport l          | Export      | Add New |
|----------------------------------------------------|--------------------------------------|----------------------------------------------------|-------------------------|---------------------|----------------|----------------------------------------------------------------------------------------------------|---------------------------------------|------------------|-------------|---------|
| All Products                                       | Take me to the                       | old products >                                     |                         |                     |                |                                                                                                    |                                       | 1                |             |         |
| Add Product                                        | Search                               | by Products, SKU, Status                           |                         |                     |                |                                                                                                    | /:                                    | /<br>1–20 of 79  | ) <         | > <ç    |
| Manage Images                                      |                                      |                                                    |                         |                     |                |                                                                                                    |                                       |                  |             |         |
| Restricted Brands                                  | Image                                | Name                                               | Parent SKU              | Created 🝷           | Updated        | Price                                                                                                  | Sale Price                            | Stock            | Visibilit   | y       |
| ZALORA Production<br>Services (ZPS)                |                                      | test cardigan muslim                               | testlinen               | 22 Nov 2024         | 16 Dec<br>2024 | IDR 10,000.00                                                                                          | -                                     | 0 (j)            | ~           |         |
|                                                    |                                      |                                                    |                         |                     |                |                                                                                                    |                                       |                  |             |         |
|                                                    |                                      |                                                    |                         |                     |                |                                                                                                    | *                                     |                  |             |         |
| On the <b>Import</b> menu                          | ı. select <b>Upd</b>                 | ate Products in t                                  | he Select <b>Impo</b> r | <b>t Mode</b> colum | ın.            | Import Product                                                                                         | *                                     |                  | ×           |         |
| On the <b>Import</b> menu<br>o upload the data to  | i, select <b>Upd</b><br>be updated   | ate Products in t<br>, click Import.               | he Select <b>Impo</b> r | <b>t Mode</b> colum | ın,            | Import Product Select Import Mode*                                                                     | *                                     |                  | ×           |         |
| On the <b>Import</b> menu<br>o upload the data to  | i, select <b>Upd</b><br>b be updated | <b>ate Products</b> in t<br>, click <b>Import.</b> | he Select <b>Impo</b> r | <b>t Mode</b> colum | ın,            | Import Product Select Import Mode* Update Products                                                     |                                       |                  | ×           |         |
| On the <b>Import</b> menu<br>to upload the data to | i, select <b>Upd</b><br>be updated   | <b>ate Products</b> in t<br>, click <b>Import.</b> | he Select <b>Impo</b> r | <b>t Mode</b> colum | ın,            | Import Product Select Import Mode* Update Products                                                     | c, .xml, .csv) or Browse a            | file             | ×           |         |
| On the <b>Import</b> menu<br>to upload the data to | i, select <b>Upd</b><br>be updated   | <b>ate Products</b> in t<br>, click <b>Import.</b> | he Select <b>Impo</b> r | <b>t Mode</b> colum | ın,            | Import Product Select Import Mode* Update Products                                                     | <pre></pre> , .xml, .csv) or Browse a | file             | ×<br>•      |         |
| On the <b>Import</b> menu<br>o upload the data to  | i, select <b>Upd</b><br>be updated   | ate Products in t<br>, click Import.               | he Select <b>Impo</b> r | <b>t Mode</b> colum | ın,            | Import Product Select Import Mode* Update Products                                                     | x, xml, .csv) or Browse a             | file             | ×<br>Import |         |
| On the <b>Import</b> menu<br>to upload the data to | i, select <b>Upd</b><br>be updated   | ate Products in t<br>, click Import.               | he Select <b>Impo</b> r | <b>t Mode</b> colum | ın,            | Import Product Select Import Mode* Update Products Crime Drag and drop a file (.xlsx Download Template | <, .xml, .csv) or Browse a            | file<br>File Man | ×<br>Import |         |

0

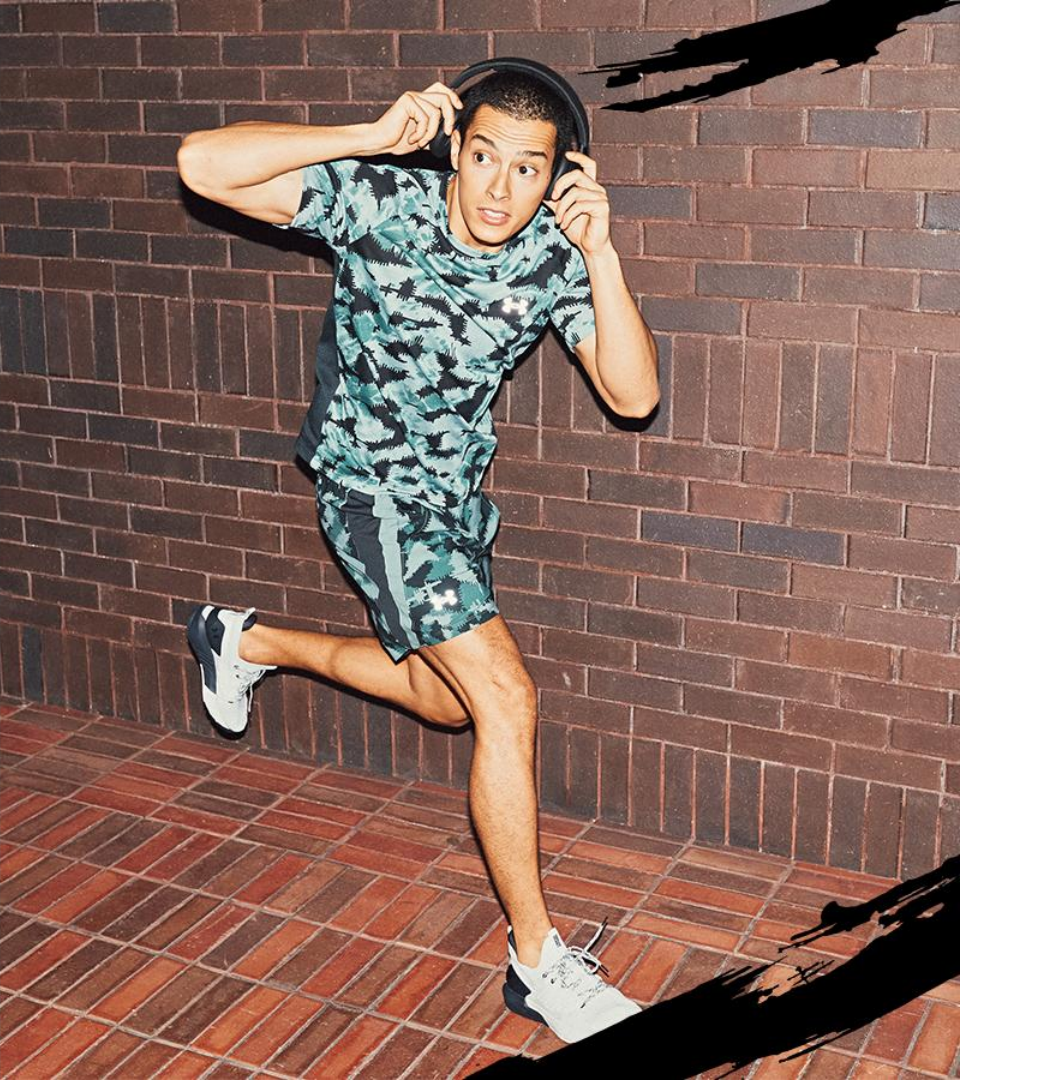

# CREATE PRODUCT GROUPING IN BULK

# ZALORA

# How To Create Product Grouping In Bulk

| ick the <b>Catalog</b> n                                               | nenu > All Products                                           |                                                 |                                       |                     |                                                   |
|------------------------------------------------------------------------|---------------------------------------------------------------|-------------------------------------------------|---------------------------------------|---------------------|---------------------------------------------------|
| Catalog ^<br>All Products<br>Add Product                               | Products<br>Take me to the old products >                     |                                                 |                                       |                     | Import Export Add Nev                             |
| Manage Images<br>Restricted Brands                                     | Search by Products, SKU, Status                               | Parent SKU                                      | Created ▼ Up                          | dated Price         | 1-20 of 79 < > ⟨§}<br>Sale Price Stock Visibility |
| ZALORA Production<br>Services (ZPS)                                    | test cardigan muslim                                          | testlinen                                       | 22 Nov 2024 16<br>20                  | Dec IDR 10,000.00   | - 0 (j) 🗸                                         |
| n the <b>Export</b> men<br>the <b>Select Expo</b> r<br>s <b>por</b> t. | u, specify the category you v<br>rt Mode column, to upload th | vant to create a <b>P</b><br>le data to be upda | <b>roduct Group</b> fo<br>ated, click | Select Export Mode* | pories                                            |
| ownload data via<br>rmat.                                              | File Manager, the file will be                                | downloaded usir                                 | ng Csv/Excel                          | File format         |                                                   |

Step 2. Fill in the Product Group information template

Open the downloaded file. You ONLY need to add the Product Group name in the ProductGroup field.

| Zalora SKU     | SkuSupplierConfig     | Name            | ParentSku  | SellerSku  | ProductGroup    |
|----------------|-----------------------|-----------------|------------|------------|-----------------|
| EF81FAAE62E88C | JEANS TEST ID         | T-Shirt Zalora  | 00124XXX01 | 00124XXX01 | T-Shirt Grafis  |
| FC4B2AA415EC6F | ABC-123Black-ID-TEST- | T-Shirt Zalora  | 00124XXX02 | 00124XXX02 | T-Shirt Grafis  |
| FC4B2AA415EC6F | ABC-123Black-ID-TEST- | T-Shirt Zalora  | 00124XXX03 | 00124XXX03 | T-Shirt Polos   |
| FC4B2AA415EC6F | ABC-123Black-ID-TEST- | T-Shirt Zalora  | 00124XXX04 | 00124XXX04 | T-Shirt Polos   |
| FC4B2AA415EC6F | ABC-123Black-ID-TEST- | T-Shirt Zalora  | 00124XXX05 | 00124XXX05 | T-Shirt Gingham |
| 011E8AA9E11465 | ABC-123Yellow-ID-TES  | T-Shirt Zalora  | 00124XXX06 | 00124XXX06 | T-Shirt Gingham |
| 011E8AA9E11465 | ABC-123Yellow-ID-TES  | 1T-Shirt Zalora | 00124XXX07 | 00124XXX07 | T-Shirt Gingham |

To create a **Product Group**, you can remove the columns and only include the **Zalora SKU**, S**KUSupplierConfig**, **Name**, **Parent SKU**, **SellerSKU**, **ProductGroup** columns.

### How To Create Product Grouping In Bulk

### Step 3. Upload Product Group template

Save the file that has been changed, then import the file to the seller center in the menu Catalog > All Products > Import

| Catalog ^                           | Products                            |                  |               |                |                             | Import Export           | Add New |
|-------------------------------------|-------------------------------------|------------------|---------------|----------------|-----------------------------|-------------------------|---------|
| All Products                        | Take me to the old products >       |                  |               |                |                             |                         |         |
| Add Product                         | Search by Products SKIL Status      |                  |               |                |                             | 1-20 of 79              |         |
| Manage Images                       |                                     |                  |               |                |                             | 200170                  | · ~~    |
| Restricted Brands                   | Image Name                          | Parent SKU       | Created 💌     | Updated        | Price                       | Sale Price Stock Visibi | lity    |
| ZALORA Production<br>Services (ZPS) | test cardigan muslim                | testlinen        | 22 Nov 2024   | 16 Dec<br>2024 | IDR 10,000.00               | - 0 🕞 🧹                 |         |
| On the <b>Import menu</b>           | , select U <b>pdate Products</b> in | n the Select Imp | ort Mode colu | ımn,           | Import Product              | ×                       |         |
| to upload the data to               | be updated, click Import.           |                  |               |                | Select Import Mode*         |                         |         |
|                                     |                                     |                  |               |                | Update Products             | ×                       |         |
|                                     |                                     |                  |               |                | Drag and drop a file (.xlsx |                         |         |
|                                     |                                     |                  |               |                |                             | Import                  |         |
|                                     |                                     |                  |               |                | Download Template           | -                       |         |
|                                     |                                     |                  |               |                |                             | File Manager 🧿          | ~ ×     |
|                                     |                                     |                  |               |                |                             | Processing              | 0       |

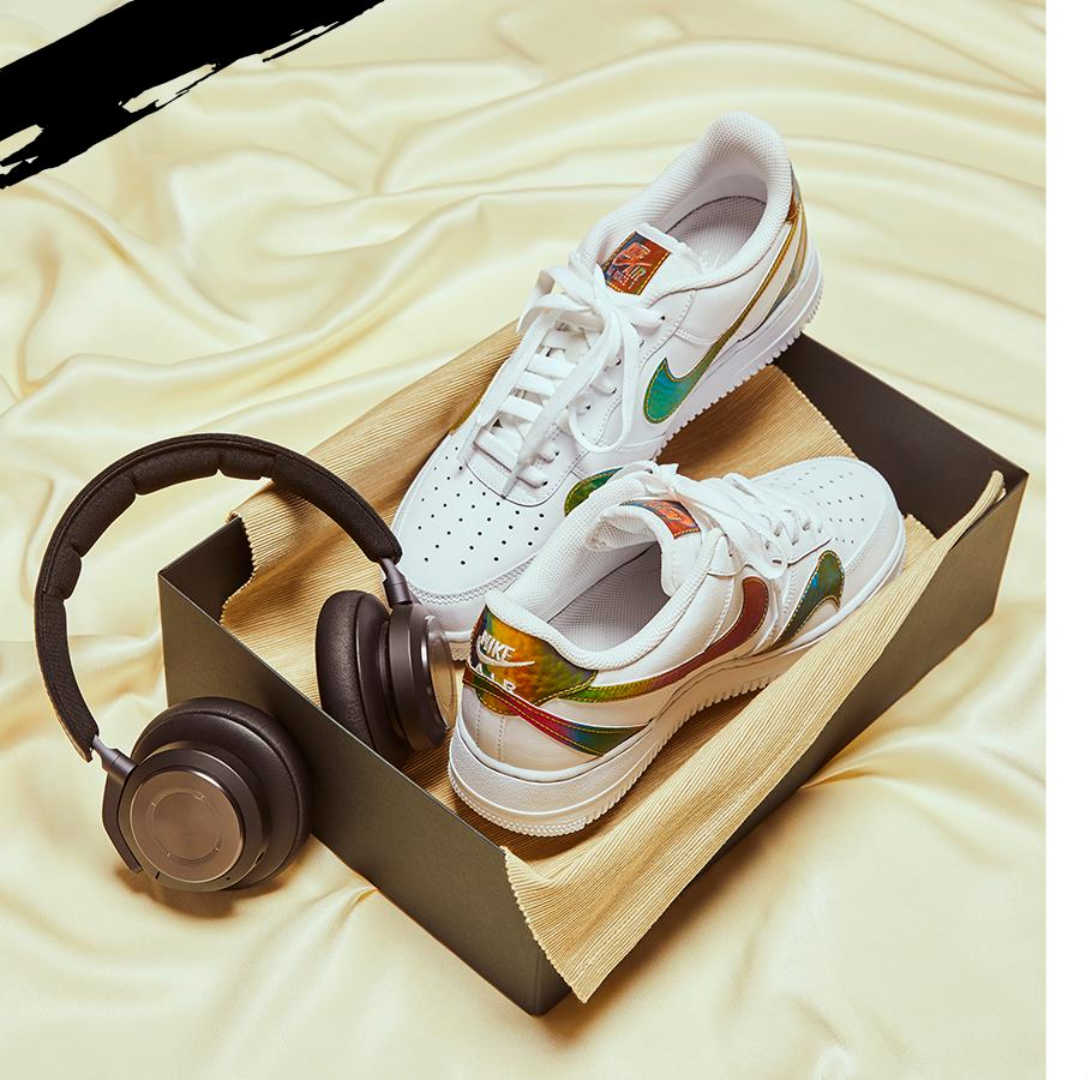

# DELETE PRODUCTS IN BULK

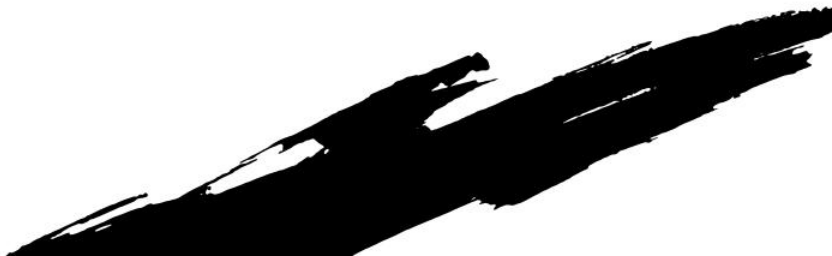

### How To Delete Products In Bulk

#### Step 1. Download the product removal template file

 Download the product deletion template by clicking the Product menu > All Products > Import > Select Remove Product > Download and wait until the status becomes Finished.

|                                                                                                    | Q Search                          |             |                                     | 🔒 Test Kreasi Nusantara                               |
|----------------------------------------------------------------------------------------------------|-----------------------------------|-------------|-------------------------------------|-------------------------------------------------------|
| <ul> <li>Home</li> <li>Products</li> <li>All Products</li> <li>Add Product</li> <li>Manage Images</li> </ul>     | Products                          |             |                                     | Import Export Add New                                 |
|                                                                                                    | Q Search by Products, SKU, Status |             |                                     | 1−20 of 57 < > ∰                                      |
|                                                                                                    | Image Name                        | SKU         | Created - Updated Price             | Sale Price Stock Visibility                           |
| ZALORA Production<br>Services (ZPS)                                                                              | JacketAAbb                        | ABCD1234545 | 13/06/2023 13/06/2023 IDR 100,000.0 | 0 0                                                   |
|                                                                                                    |                                   | 譯 Search b  | ov Products, SKU, Status            | 1-20 of 604 〈 〉 🛞                                     |
|                                                                                                    |                                   | 🗌 Image     | Import Product                      | $\times$ Sale Price Stock Visibility                  |
|                                                                                                    |                                   |             | Select Import Mode* Remove Products | - 0 0                                                 |
|                                                                                                    |                                   |             | Create New Products Update Products | - 224 (3)                                             |
| The remove product template file will<br>be downloaded on the bottom page<br>of the Seller Center in CSV format. |                                   |             | Update Products Stock               | - 113 💿                                               |
|                                                                                                    |                                   |             | Update Products Download Template   | ProductRemovalTemplate_2024-<br>10-30T144636+0700.csv |

### How To Delete Products In Bulk

Step 2. Fill in the Product Removal template Step 3. Delete Product Click the Product menu > All Products > Import > Select Remove After the file is downloaded, fill in the SellerSKU column using the SellerSKU you want to delete in bulk, save the file in CSV format Product > Upload file > Click Import. A Then the product will be deleted. SellerSku 2 0100-LAC37CFA0005312004 3 0100-LAC37CFA0005312005 Import Product Search by Products, SK X 0100-LAC38CMA00731B4006 4 5 0100-LAC38CMA00731B4007 Select Import Mode\* Image Name 0100-LAC38CMA00731B4008 Remove Products 6 V 0100-LAC38CMA00731B4009 Product BBB 0100-LAC38CMA00731B4010 8 Drag and drop a file (.xlsx, .xml, .csv) or Browse a file 6 0100-LAC38CMA00731B4011 9 Product AAA 0100-LAC39CFA0048407005 10 Import 0100-LAC39CFA004840703H 11 sizembs 12 0100-LAC37CMA0018092006 Download Template 13 0100-LAC37CMA0018092009 16 Oct 2024 IDR 349,000.00 testmma testbrandsizeL 14 0100-LAC41CFA0011312003 2024 15 0100-LAC41CFA0011312004 16 0100-LAC41CFA0011312005

Price

0.00

0.00

# ZALORA